Utah Aspire Plus Score Interpretation Guide for Educators

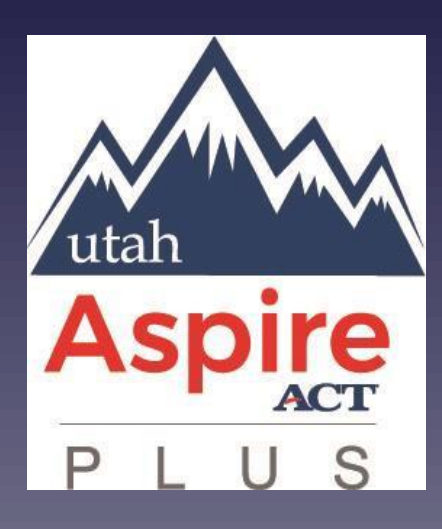

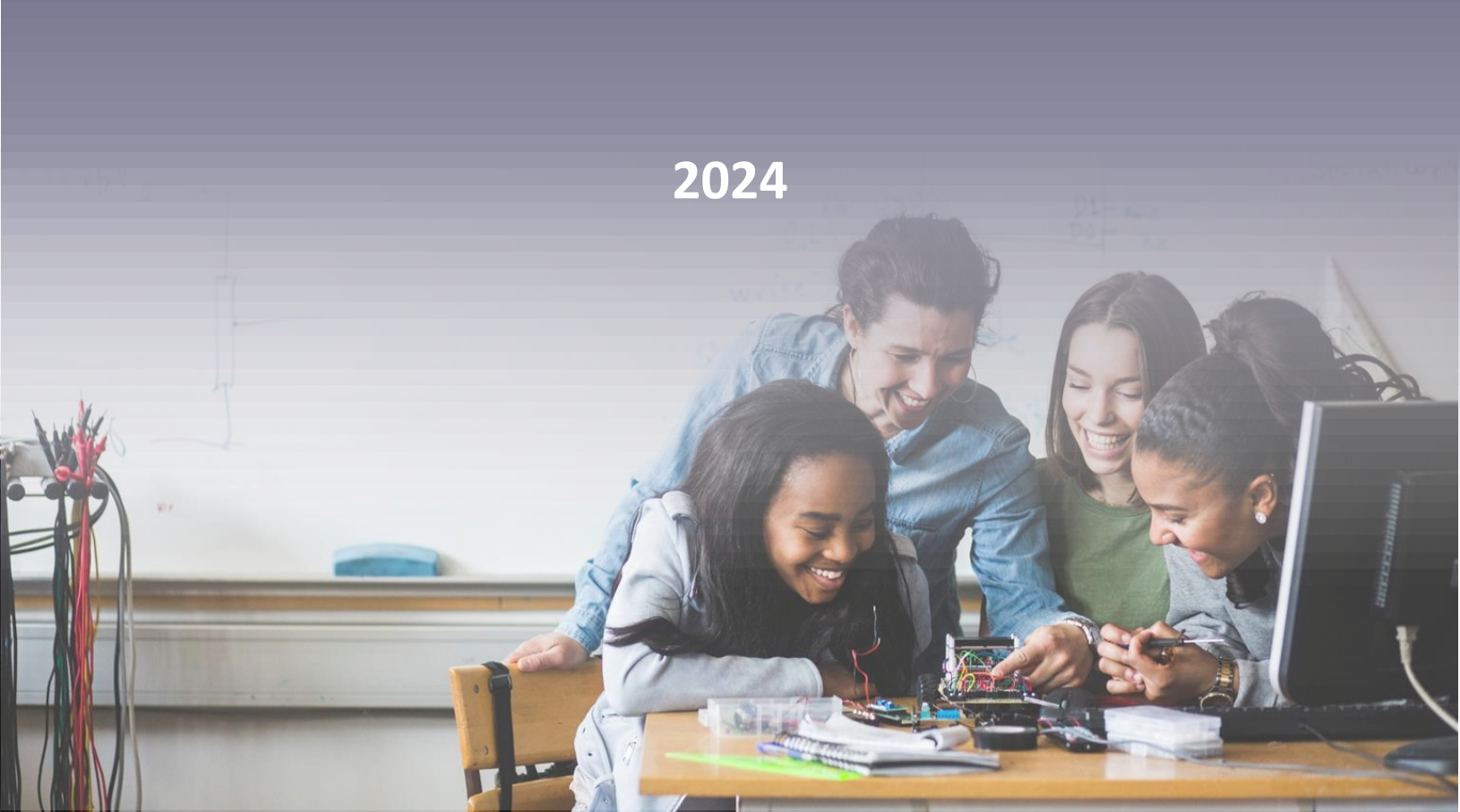

# Table of Contents

| General Information for Educators                                                               | 3    |
|-------------------------------------------------------------------------------------------------|------|
| Purpose of this Guide                                                                           | 3    |
| About Utah Aspire Plus                                                                          | 3    |
| Confidentiality of Reporting Results                                                            | 4    |
| Accessing Reports                                                                               | 5    |
| Key Report Features                                                                             | 5    |
| Accessing Reports – Teacher Guide                                                               | 6    |
| Performance Dashboard                                                                           | 6    |
| Student Detail Report                                                                           | 11   |
| Standard Performance                                                                            | 13   |
| School Administrator Guide                                                                      | 14   |
| Progress Report                                                                                 | 14   |
| Activity Report                                                                                 | 16   |
| Performance Dashboard Navigation and Interpretation for School Administrators                   | 18   |
| Student Detail Report                                                                           | 24   |
| Standard Performance Reports for School Administrators                                          |      |
| Individual Student Reports for School Administrators                                            | 29   |
| Detailed Component Description                                                                  |      |
| District Administrator and District Level User Guide                                            |      |
| Progress Report                                                                                 |      |
| Activity Report                                                                                 |      |
| Performance Dashboard Navigation and Interpretation for District Administrators and District Le | evel |
| Users                                                                                           |      |
| Student Detail Report                                                                           | 44   |
| Standard Performance Report for District Administrators and District Level Users                |      |
| Individual Student Reports for District Administrators and District Level Users                 |      |
| Detailed Component Description                                                                  | 52   |
| Data Files for District Administrators and District Level Users                                 | 54   |
| Appendix A: Utah Aspire Plus Performance Level Descriptors                                      | 59   |

# **General Information for Educators**

#### Purpose of this Guide

This guide provides information on reports provided for the Utah Aspire Plus assessment. This guide, which outlines and explains elements of the individual student report, preliminary student detail report, family portal, test scores and test events data files, is intended for use by administrators, teachers, counselors, and other educators to facilitate interpretation and use of student score reports.

#### **About Utah Aspire Plus**

The Utah Aspire Plus summative assessments were created as directed by Utah Statute 53E-4-304, which requires the Utah State Board of Education (USBE) to administer an assessment to ninth and tenth grade students that is predictive of the college readiness assessment (the ACT). Creating a link between Utah's ninth and tenth grade state assessment and the ACT, which is administered to eleventh grade students in Utah, provides a unique and beneficial achievement metric for students, parents, and teachers.

The Utah Aspire Plus summative assessments are fixed-form tests given for English, mathematics, reading, and science. While the test was administered online, it is not computer adaptive. This means that every ninth grade student is asked the same ninth grade questions, and every tenth grade student is asked the same tenth grade questions. Key measurement targets for each test are listed below:

- English: language conventions and comprehension
- Math: linear relationships, abstract and quantitative reasoning, and problem solving
- Reading: reading and comprehending complex informational and literary texts
- Science: gathering and investigating, developing models, using mathematical thinking, and constructing explanations across life science, earth and space science, and physical science

The Utah Aspire Plus tests utilize various question types to assess student achievement, including multiple choice, multiple select, evidence-based selected response, and technology enhanced (TE) items. Multiple choice questions provide students with four or five response options from which there is one correct answer. Multiple select questions require students to select two or three correct answers within the given response options. Technology enhanced (TE) questions require specialized interactions for capturing student responses. Examples of TE questions used on the Utah Aspire Plus are listed below:

- Inline choice interaction: drop-down multiple choice
- Text-entry interaction: fill-in-the-blank item presentation
- Hot text interaction: selecting elements within a given image (e.g., reading passage)
- Plot/drawing interaction: plotting/drawing on a grid
- Matching interaction: matching response elements to appropriate category

Evidence-based selected response questions are two items combined to form a two-part item. Typically, Part A is a multiple-choice item in which students are asked to infer or analyze, and Part B is an item in which students provide evidence to support their answer in Part A. Evidence-based questions may consist of two multiple choice items, or a combination of multiple choice and technology enhanced (TE) interaction items.

Student responses to Utah Aspire Plus questions are calculated and reported using a scaled score. The purpose of scaled scores is to report scores for all test-takers on a scale that remains consistent across multiple years or forms. This facilitates accurate comparison of test results over different administrations.

Before test questions are published for use, every question is reviewed by Utah educators for standard alignment, appropriate content and cognitive demands, fairness, and bias. Data and statistical information from test results are analyzed and reviewed frequently to ensure the response processes and internal structure perform as expected for all groups of students. Technical information about Utah Aspire Plus will be available in the Utah Aspire Plus <u>Technical Report</u> which is posted to the <u>Resource</u> <u>Center</u>.

#### **Confidentiality of Reporting Results**

Individual student performance results on Utah Aspire Plus assessments are confidential and may be released only in accordance with the Family Educational Rights and Privacy Act of 1974 (20 U.S.C. Section 1232g).

# **Accessing Reports**

Reports in ADAM are permissioned based on the district and school user roles.

The following users have access to all reports within the district:

- District Administrator
- District Level User

The following users have access to all reports at an assigned school:

- School Administrator
- District Administrator
- District Level User

The following users have access to all reports for students in their class:

- Teacher
- School Administrator
- District Administrator
- District Level User

To access the Utah Aspire Plus reports, log-in to ADAM.

## **Key Report Features**

The reports have several key features to support navigation, interpretation, and use. Before accessing and interpreting the reports, familiarize yourself with some of the functionality.

Reports that contain school, class, or student level information include an export functionality.

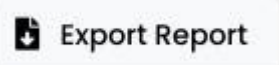

Sorting arrows are included on reports with multiple columns so that educators can easily group students.

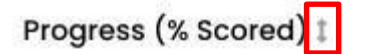

Additional information is provided by hovering the cursor over the bar graphs to support interpretation of the data.

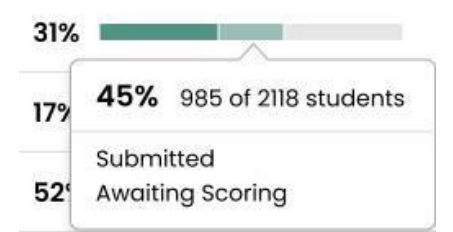

## **Accessing Reports – Teacher Guide**

Teachers can access class and student level reports in ADAM. They will have access to view the test progress, average Utah Aspire Plus scale scores for their students and the ACT composite prediction for their students. To access Test Performance reports, follow these steps:

#### Performance Dashboard

An

 Login to <u>ADAM</u> using your credentials. You should have received a Welcome Email with your user credentials. If you didn't receive your Welcome Email, please reach out to your School Administrator.

| login                                                                                                    |                             |
|----------------------------------------------------------------------------------------------------|-----------------------------|
| Username                                                                                                    | 🛢 Take a Test               |
| Password                                                                                                    | Proctor a Test              |
| Possword                                                                                                    | & Download Lockdown Browser |
| Login Clicking the login button acknowledges you have read and agree to the Pearson License Intervented Datama Data |                             |
| Agreement and Hindoy Holoy.<br>🚔 Forgot Password)                                                                   |                             |
| # 200 2024 Deserves All Kehler research (J.200                                                                      |                             |

2. You will see the options of Home, System and Test Performance in the menu.

| spire        |                                                                                                    |
|--------------|----------------------------------------------------------------------------------------------------|
|              | Home                                                                                                    |
| Home         |                                                                                                    |
| a System ↓ ↓ | Preserve Incomere La Caracteria<br>Preserve Incomere La Caracteria<br>Preserve Annual Constraints of Constraints and Constraints of Constraints of Constraints o |
|              | ► VIEW LESS                                                                                                    |

3. Select **Test Performance** from the side menu.

| A Home       | Aspire<br>PLUS |   |
|--------------|----------------|---|
| 🖉 System 🗸 🗸 | - A Home       |   |
|              | System         | Ý |

4. The **Test Performance** screen will show teachers the administrations they had students participate in. On this screen they will see the test progress, average Utah Aspire Plus scale scores

#### for their students and the ACT composite prediction for their students.

Test Performance

| est Performance                                          |                  |                  |                                  | Home 🤌 Test Perfo        |
|----------------------------------------------------------|------------------|------------------|----------------------------------|--------------------------|
| Program:<br>PV Utah Aspire Plus Spring<br>2024           |                  |                  |                                  | Class: View All          |
| Search Tests                                             |                  | <b>T</b> Filters |                                  | Sort by: Name A-Z -      |
| Grade 10 ACT Composite Prediction<br>4 Units             |                  | AVG ACT PREDR    | CTIVE SCORE                      | 32<br>PROFICIENCY: 100%  |
| <b>PV Grade 10 English</b><br>Jan 4, 2024 - Jun 28, 2024 | TEST<br>PROGRESS | 28%<br>SCORED    | AVG UTAH ASPIRE PLUS SCALE SCORE | 259<br>PROFICIENCY: 94%  |
| <b>PV Grade 10 Math</b><br>Jan 4, 2024 - Jun 28, 2024    | TEST<br>PROGRESS | 32%<br>SCORED    | AVG UTAH ASPIRE PLUS SCALE SCORE | 271<br>PROFICIENCY: 100% |
| <b>PV Grade 10 Reading</b><br>Jan 4, 2024 - Jun 28, 2024 | TEST<br>PROGRESS | 24%<br>SCORED    | AVG UTAH ASPIRE PLUS SCALE SCORE | 282                      |

5. Teachers can select their class from the class dropdown if they have multiple classes, to access reports.

| Program:                                     |          |                  |                                  |                                      |
|----------------------------------------------|----------|------------------|----------------------------------|--------------------------------------|
| PV Utah Aspire Plus Spring V<br>2024         |          |                  |                                  | Class: Dist03Sch01_grade10_Reading V |
| Search Tests                                 |          | <b>T</b> Filters |                                  | Sort by: Name A-Z 🔻                  |
| Grade 10 ACT Composite Prediction<br>4 Units |          | AVG ACT PREDICTI | IVE SCORE                        | 32<br>PROFICIENCY: 100%              |
| PV Grade 10 English                          | TEST     | 28%              | AVG UTAH ASPIRE PLUS SCALE SCORE | 259                                  |
| Jan 4, 2024 - Jun 28, 2024                   | PROGRESS | SCORED           |                                  | PROFICIENCY: 94%                     |
| PV Grade 10 Math                             | TEST     | 32%              | AVG UTAH ASPIRE PLUS SCALE SCORE | 271                                  |
| Jan 4, 2024 - Jun 28, 2024                   | PROGRESS | SCORED           |                                  | PROFICIENCY: 100%                    |
| PV Grade 10 Reading                          | TEST     | 24%              | AVG UTAH ASPIRE PLUS SCALE SCORE | 282                                  |
| Jan 4, 2024 - Jun 28, 2024                   | PROGRESS | SCORED           |                                  | PROFICIENCY: 100%                    |
| PV Grade 10 Science                          | TEST     | 28%              | AVG UTAH ASPIRE PLUS SCALE SCORE | 265                                  |
| Jan 3, 2024 - Jun 28, 2024                   | PROGRESS | SCORED           |                                  | PROFICIENCY: B9%                     |

6. Click on the **Composite Prediction** line to drill down to see student level composite performance comparison.

| ogram:<br>2V Utah Aspire Plus Spring V<br>2024    |                  |                  |                                  | Class: View All   |
|---------------------------------------------------|------------------|------------------|----------------------------------|-------------------|
| Search Tests                                      |                  | <b>T</b> Filters |                                  | Sort by: Name A-Z |
| rade 10 ACT Composite Prediction                  |                  | AVG ACT PREDIC   | TIVE SCORE                       | 32                |
|                                                   |                  |                  |                                  | PROFICIENCY: 100% |
| PV Grade 10 English<br>Jan 4, 2024 - Jun 28, 2024 | TEST<br>PROGRESS | 28%<br>SCORED    | AVG UTAH ASPIRE PLUS SCALE SCORE | 259               |
|                                                   |                  |                  |                                  | PROFICIENCY: 94%  |

7. You can select the sort arrows next to the column headers to bring active data to the top.

| ✓ SCORE GROUP DETAILS                 |                                       |                                |                         |  |  |  |
|---------------------------------------|---------------------------------------|--------------------------------|-------------------------|--|--|--|
| Performance Comparison ?              |                                       |                                |                         |  |  |  |
| Search Students                       |                                       |                                | 🖺 Export Report         |  |  |  |
| Student 👻                             | ACT Postsecondary Readiness Predictio | Utah Aspire Plus Scale Score ‡ | ACT Predictive Score \$ |  |  |  |
| PVLASTTENABPOUT, PVFIRSTTENABP<br>OUT | -                                     | -                              | -                       |  |  |  |
| PVLASTTENABPPUT, PVFIRSTTENABP<br>PUT | -                                     | -                              | -                       |  |  |  |

| Performance Comparison ?              |                                          |                                |                         |
|---------------------------------------|------------------------------------------|--------------------------------|-------------------------|
| Search Students                       |                                          |                                | Export Report           |
| Student 🗢                             | ACT Postsecondary Readiness Prediction + | Utah Aspire Plus Scale Score 🕈 | ACT Predictive Score \$ |
| PVLASTTENABQRUT, PVFIRSTTENABQ<br>RUT | On Target                                | 257                            | 33                      |
| PVLASTTENABPVUT, PVFIRSTTENABP<br>VUT | On Target                                | 293                            | 34                      |
| PVLASTTENABSOUT, PVFIRSTTENABS<br>OUT | On Target                                | 214                            | 24                      |

8. You can click on the student to access the Student Detail Report.

| Performance Comparison (?) Search Students |                                          |                                | B Export Report        |
|--------------------------------------------|------------------------------------------|--------------------------------|------------------------|
| Student \$                                 | ACT Postsecondary Readiness Prediction + | Utah Aspire Plus Scale Score ≑ | ACT Predictive Score 🗢 |
| PVLASTTENABQRUT, PVFIRSTTENABQ<br>RUT      | On Target                                | 257                            | 33                     |
| PVLASTTENABPVUT, PVFIRSTTENABP<br>VUT      | On Target                                | 293                            | 34                     |
| PVLASTTENABSOUT, PVFIRSTTENABS<br>OUT      | On Target                                | 214                            | 24                     |

- 9. You will now be on the Student Detail Report screen.
  - ← Individual Student Report

| Test Program:<br>PV Utah Aspire Plus Spring 202  | .4 <b>i</b>                          | Student: PVLASTTEN      | VABQRUT, PVFIRSTTENABQF | RUT V 🗲 🗲                               | Export Report                |
|--------------------------------------------------|--------------------------------------|-------------------------|-------------------------|-----------------------------------------|------------------------------|
| Utah Aspi                                        | ire Plus Stud                        | dent Detail Repo        | rt                      |                                         | Report Date:<br>03/01/2024   |
| Student<br>PVLASTTENABQRUT, PVFIRSTTE            | NABQRUT                              | ID:<br>2401110          | Grade:<br>10            | School:<br>PVBE_Dist03Sch01             | District:<br>PVBE_Dist03     |
| Reading                                          |                                      |                         |                         | Test: PV Grade 10 Reading Window: Sprin | g 24 Date Tested: 02/26/2024 |
| UTAH ASPIRE PLUS SCALE<br>SCORE                  |                                      |                         | (                       | 3 Proficient                            |                              |
| 233                                              | 100                                  |                         |                         | 233                                     | 300                          |
| Scale score range from 1<br>Below Proficient (1) | 00-300 and proficie<br>Approaching F | Proficient (2) Proficie | are described belo      | W:<br>Highly Proficient (4)             |                              |

10. Scroll down to see all your student's scores for all subjects tested, plus the composite Student Detail Report.

| Angre U               | ltah Aspire                         | Plus Student De                                         | atail Report                                    |                                |                                           | Superi Inda<br>Kijej200                    |
|-----------------------|-------------------------------------|---------------------------------------------------------|-------------------------------------------------|--------------------------------|-------------------------------------------|--------------------------------------------|
| Ration<br>Petaletting | angest, even the sea                | pur                                                     | CC<br>SAUTHO                                    | Creation<br>M                  | former:<br>PVIII_DecOlarid                | David<br>Pvill_David                       |
| Readi                 | ing                                 |                                                         |                                                 | 0                              | Text Pr Louis & Issuing Write             | Claring 24 Data Social 02(24)2024          |
| 23                    | 3                                   |                                                         |                                                 | U                              | Profesere                                 | 200                                        |
| Scole sco             | re range from 100-                  | 200 and proficiency levels ro                           | nge from 1-4 and are describ                    | nd beitou:                     | 223                                       |                                            |
| Readi                 | ng Predicte                         | d ACT Score                                             |                                                 |                                |                                           |                                            |
| ACT Col               | lege Readiness R                    | enchmark                                                | Student's Predicted ACT<br>25 - 3               | iubject licore Ronge           | Student's ACT Po                          | etsecondary Readiness                      |
| Round on<br>shown ob  | your student's utol<br>Det          | h Aspine Plus scole scone, il ye                        | our studient were to take the P                 | CT in Grade II, your stud      | ient's predicted ACI score on th          | a Reading test would be as                 |
| Englis                | h                                   |                                                         |                                                 | ~                              | Test Printed Stright - Nation             | Clarke 24 Data Sector (2012) 2024          |
| 22                    | 2                                   |                                                         |                                                 | ()~                            | ficiare                                   |                                            |
| Scole scor            | re range from 100-                  | 100<br>200 and proficiency levels to                    | nge from 1-4 and are describ                    | ed below:                      | 222                                       | 500                                        |
| Ecolisi               | n Development                       | ACT Score                                               | 2) Policies(2)                                  | •                              | ng Politiket (4)                          |                                            |
| летен                 | lege Readiness R                    | enchmark                                                | Student's Predicted ACT                         | iubject licore Ronge           | Student's ACT Po                          | staecondory Readiness                      |
| 18<br>Rosed co        | vour student's uto                  | hasing this scale score, if yo                          | 22 - 5                                          | 7<br>CT in Brade II, your stud | a                                         | n Barger                                   |
| obove.                |                                     |                                                         |                                                 |                                |                                           |                                            |
| Math                  |                                     |                                                         |                                                 |                                | Test Probabilities - March                |                                            |
| 273                   | 3                                   |                                                         |                                                 |                                |                                           | Highly Proficient                          |
| Scale scar            | e range from 100-                   | 200 and proficiency levels ro                           | nge from 1-4 and are describ                    | nd baicos:                     |                                           | £                                          |
| Math I                | Predicted A                         | CT Score                                                |                                                 | - 1                            | allah anana (a                            |                                            |
| ACT CO                | lege keadheas k                     | enchmark                                                | student's Predicted ACT                         | iubject Score Ronge            | Student's ACT Po                          | etsecondory Readiness                      |
| Road on<br>above      | your esudern's util                 | h napine Plus acole acone, il ye                        | at - a<br>but student were to take the 7        | u<br>CT in Grade II, your stud | u<br>instite predicated ACI accore on the | n harger<br>9 Math 1942 would be as shown  |
| Scien                 | се                                  |                                                         |                                                 |                                |                                           |                                            |
| 12104-0070            | Process access                      |                                                         |                                                 |                                | Sect Periods & Science - Write            | Highly Proficient                          |
| 30                    | 0                                   | 100                                                     |                                                 | _                              |                                           | 200                                        |
| Section Accord        | n range from 100-<br>sethelicien (7 | 200 and proficiency levels to<br>Appreciating Patholast | nge from 1-4 and are describ<br>2) Peloisei (3) | nd beitaw:                     | Ny Productant (4)                         |                                            |
| Scienc                | ce Predicte                         | d ACT Score                                             |                                                 |                                |                                           |                                            |
| ACT Col               | lege Readiness R                    | enchmark                                                | Student's Predicted ACT                         | iubject licore Ronge           | Student's ACT Po                          | etsecondary Readiness                      |
| Round on<br>shown ob  | your student's utol<br>cus          | h Angline Plun nachle nachre, 2 yr                      | sur studient were to take the r                 | CT in Grade II, your stud      | ient's predicted ACI acces on the         | a licience test would be on                |
| Comp                  | posite Pred                         | licted ACT Score                                        |                                                 |                                |                                           |                                            |
| ACTON                 | lege Readiness R                    | enchmark                                                | Student's Predicted ACT O                       | impolite Score Ronge           | Student's ACT P                           | attecondary Readiness                      |
| Roand on<br>composite | your studiern's per<br>n ACT score. | iomance on the faur utait is                            | 21 – 3<br>spire Plus subject creas (Hrgli       | e<br>Ih Math Reading, and R    | siance), this report shows the p          | n negel<br>edicard range for your students |
|                       |                                     |                                                         |                                                 |                                |                                           |                                            |

11. You can now go back to **Test Performance** on the main menu. You can select the students' score at the subject level.

| Aspire                 |                                                          |                             | UTAH PVBETeacherDist03Sch01 Reac                         |
|------------------------|----------------------------------------------------------|-----------------------------|----------------------------------------------------------|
| < ≡                    | Test Performance                                         |                             | Home $\geq$ Test Perf                                    |
| 合 Home                 |                                                          |                             |                                                          |
| System                 | Program:                                                 |                             |                                                          |
| រវារ៍ Test Performance | 2024                                                     |                             | Class: View All 🛛 👻                                      |
|                        | Search Tests                                             | <b>▼</b> Filters            | Sort by: Name A-Z •                                      |
|                        | Grade 10 ACT Composite Prediction<br>4 Units             | AVG ACT PRE                 | DICTIVE SCORE 32                                         |
|                        | <b>PV Grade 10 English</b><br>Jan 4, 2024 - Jun 28, 2024 | TEST 28%<br>PROGRESS SCORED | AVG UTAH ASPIRE PLUS SCALE SCORE 259<br>PROFICIENCY: 94% |

12. On the **Student Performance** screen, you can see the students' Test Progress, Utah Aspire Plus Scale Score, Proficiency, ACT Postsecondary Readiness Prediction and Reporting Categories associated with the test.

| Performance Summary                           | Standard Performance |                                 |                                 |                                |                                    |                          |                          |
|-----------------------------------------------|----------------------|---------------------------------|---------------------------------|--------------------------------|------------------------------------|--------------------------|--------------------------|
| AVG UTAH ASPIRE SC                            | CORE GROUPS          |                                 |                                 |                                |                                    |                          | ce Comparison            |
| PLUS SCALE SCORE<br>163<br>PROFICIENCY<br>13% |                      | 63                              | %                               |                                |                                    | 25%                      | 13%                      |
|                                               |                      |                                 | ✓ SCORE GRO                     | UP DETAILS                     |                                    |                          |                          |
| Performance Comparis                          | xon ?                |                                 |                                 |                                |                                    |                          | Export Rep               |
| Student 🗘                                     | Test Progress \$     | Utah Aspire Plus<br>Scale Score | Utah Aspire Plus<br>Proficiency | ACT Postsecondary<br>Readiness | Conventions of<br>Standard English | Knowledge of<br>Language | Production of<br>Writing |
| Student28, MZD                                | ⊘ Submitted          | 211                             | Proficient                      | On Target                      | 64%                                | 83%                      | 91%                      |
| Student12, MZD                                | ⊘ Submitted          | 167                             | Approaching Proficie<br>nt      | Not on Target                  | 26%                                | 20%                      | 78%                      |

13. You can click on the student to access the Student Detail Report.

| Performance Comparison ?              |                  |                                  |                                 |                                           |   |
|---------------------------------------|------------------|----------------------------------|---------------------------------|-------------------------------------------|---|
| Search Students                       |                  |                                  |                                 |                                           |   |
| Student +                             | Test Progress \$ | Utah Aspire Plus Scale<br>\$Core | Utah Aspire Plus<br>Proficiency | ACT Postsecondary<br>Readiness Prediction | ¢ |
| PVLASTTENABPOUT, PVFIRSTTENABP<br>OUT | ⊘ Submitted      | 300                              | Highly Proficient               | On Target                                 |   |
|                                       |                  |                                  |                                 |                                           |   |

You can find more details on this report below.

#### **Student Detail Report**

The Student Detail Report provides student performance data prior to the release of the Individual Student Report (ISR). The Student Detail Reports consist of subject-specific reports and an overall composite score report. The Student Detail Reports will be available within 24 hours of testing.

The Student Detail Report for the English, reading, mathematics, and science tests can be accessed by District Administrators, District Level Users, School Administrators and Teachers in <u>ADAM</u>.

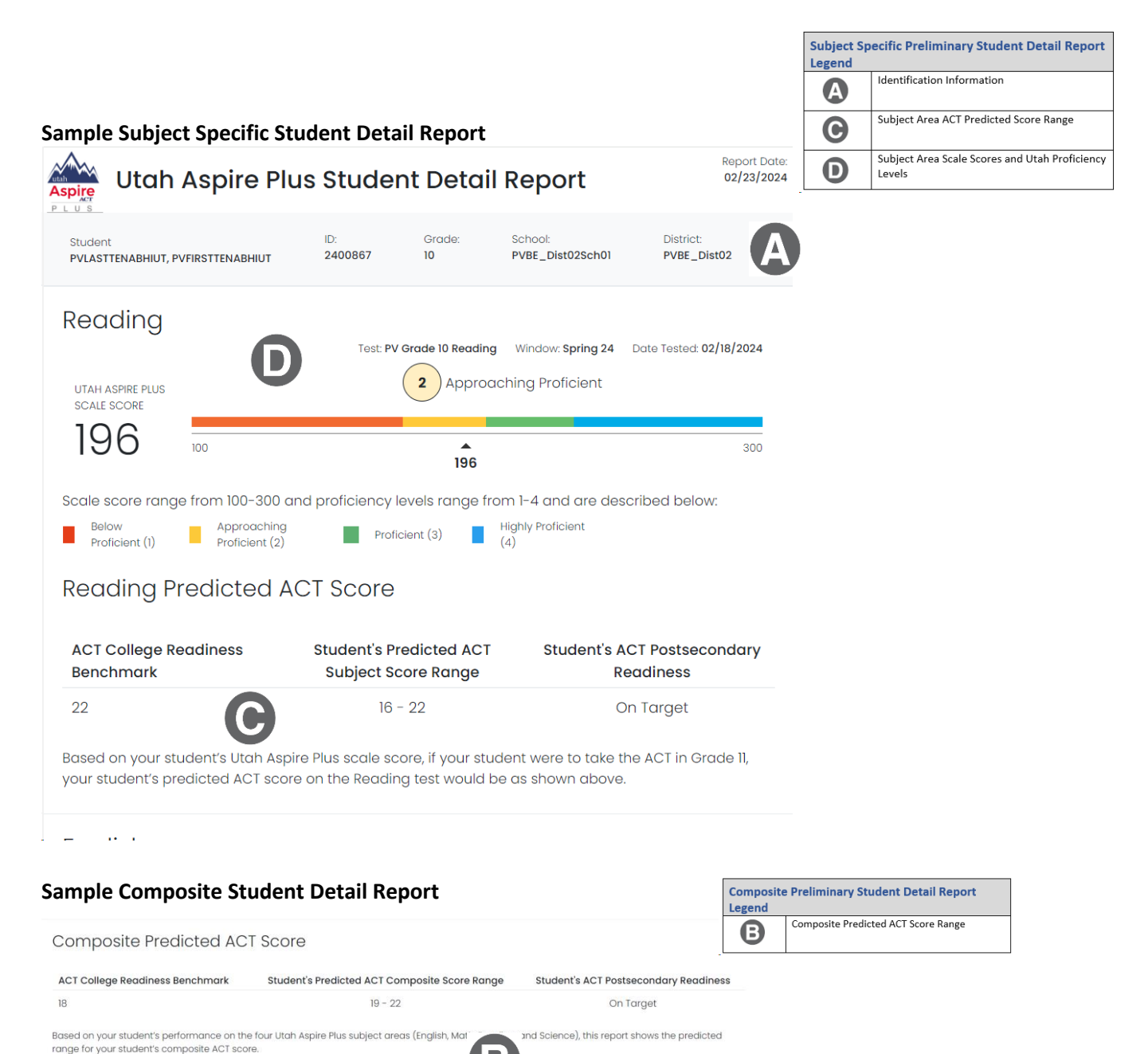

**NOTE:** If you are not seeing a report for tests your student have taken or are seeing a **Do Not Report** message in Performance reporting under Test Progress, this could be due to the student not meeting the 85% attemptedness rate. If the student attempted less than 85% of the test questions, they will not receive a score for that test.

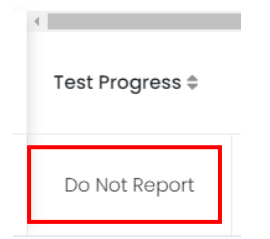

Please reach out to your administrator for additional details or call Pearson Help Desk (877-227-5009).

#### **Standard Performance**

1. From the **Student Performance** you can click on the **Standard Performance** tab at the top to see the standard performance at the test level.

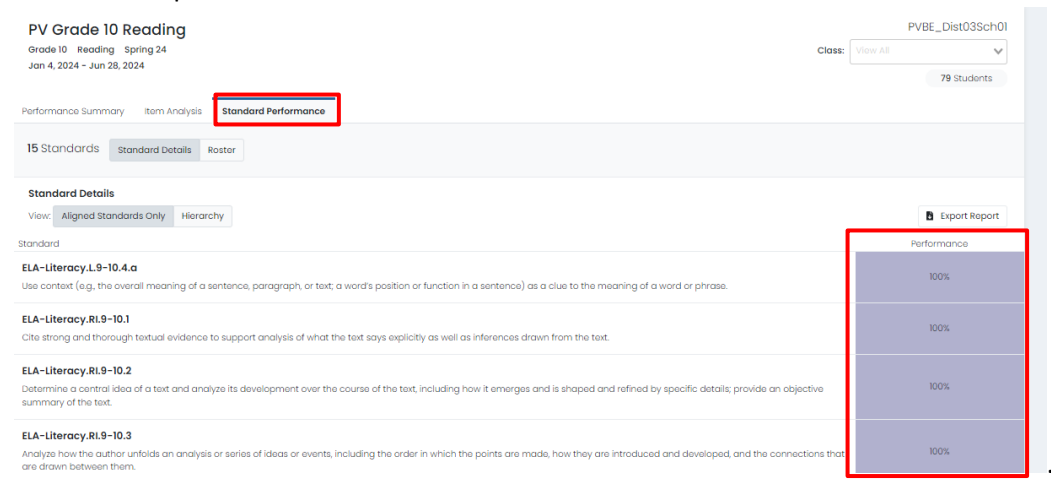

2. You can also click on the **Hierarchy** button at the top to see the standard performance presented at a hierarchy level.

| PV Grade 10 Reading                                                                                                    | PVBE_Dist03Sch01 |
|----------------------------------------------------------------------------------------------------|------------------|
| Grade 10 Reading Spring 24 Class:<br>Jan 4, 2024 - Jun 28, 2024                                                                                                    | View All         |
|                                                                                                    | 79 Students      |
| Performance Summary Item Analysis Standard Performance                                                                                                    |                  |
| 15 Stondords standard Details Roster                                                                                                    |                  |
| Standard Details                                                                                                    |                  |
| View: Aligned Standards Only Hierarchy                                                                                                    | Export Report    |
| Standard                                                                                                    | Performance      |
| Utah State Board of Education Utah State Board of Education                                                                                                    | 98%              |
| English Language Arts and Literacy English Language Arts and Literacy                                                                                                    | 96%              |
| Grades 9-10 English Language Arts<br>Grades 9-10 English Language Arts                                                                                                    | 96%              |
| ELA-Literacy.L.9-10<br>Longuage                                                                                                    | 100%             |
| Vocabulary Acquisition and Use                                                                                                    | 10.0%            |
| ELA-LiteracyL.9-10.4.a<br>Use context (e.g. the overall meaning of a sentence, paragraph, or text; a word's position or function in a sentence) as a clue to the meaning of a word or phrase. | 100%             |
| ELA-Literacy,R.9-10<br>Reading                                                                                                    | 95%              |
|                                                                                                    |                  |

3. You can click on the **Roster** button at the top to see the standard performance at the student level.

| PV Grade 10 Reading<br>Grade 10 Reading Saving 24<br>Jon 4, 2024 - Jun 28, 2024<br>Performance Summary Item And | )<br>Nysis Standard Pr     | orformance               |                           |                           |                          |                           | Class                     | PVBE.                     | _Dist03Sch01<br>V<br>79 Students |
|----------------------------------------------------------------------------------------------------|----------------------------|--------------------------|---------------------------|---------------------------|--------------------------|---------------------------|---------------------------|---------------------------|----------------------------------|
| 15 Standards Standard Data                                                                                      | ils Roster                 |                          |                           |                           |                          |                           |                           |                           |                                  |
| Class Roster<br>Average score (points achieved / p                                                              | cints possible)            |                          |                           |                           |                          |                           |                           |                           |                                  |
| Student                                                                                                    | ELA-Literocy1.9-<br>10.4.0 | ELA-Uteracy.RL9-<br>10.1 | ELA-Literocy.RL9-<br>10.2 | ELA-Uberocy.RI.9-<br>10.3 | ELA-Uteracy.RL9-<br>10.4 | ELA-Literocy.RL9-<br>10.5 | ELA-Liberacy.RL9-<br>10.6 | ELA-Liberacy.RL9-<br>10.7 | ELA-Literacy.RL9-<br>10.8        |
| Average                                                                                                    | 100%                       | 100%                     | 100%                      | 100%                      | 975                      | 91%                       | 100%                      | 100%                      | 120%                             |
| PVLASTTENABPOUT, PVFIRSTTENABPO                                                                                 | 100%                       | 100%                     | 100%                      | 100%                      | 100%                     | 100%                      | 100%                      | 100%                      | 130%                             |
| PVLASTTENABPPUT, PVFIRSTTENABPP                                                                                 |                            |                          |                           |                           |                          |                           |                           |                           |                                  |
| PVLASTTENABPQUT, PVFIRSTTENABPC                                                                                 |                            |                          |                           |                           |                          |                           |                           |                           |                                  |
| PVLASTTENABPRUT, PVFIRSTTENABPR                                                                                 | 100%                       | 100%                     | 100%                      | 100%                      | 100%                     | 10.0%                     | 100%                      | 100%                      | 120%                             |
| PVIASTTENARPSUT PUFIESTTENARPS                                                                                  |                            |                          |                           |                           |                          |                           |                           |                           |                                  |

# **School Administrator Guide**

#### **Progress Report**

Accessing the Progress Report for School Administrators

To access your school's progress report, follow these steps:

1. From the main menu, select **Reporting** and then **Progress**.

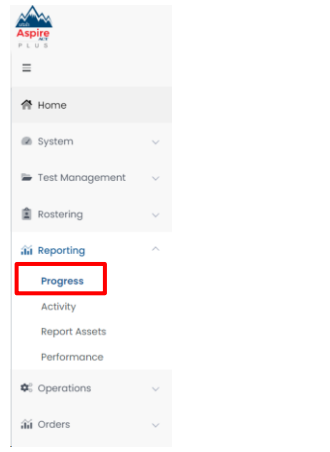

#### 2. Use the filters at the top to filter by **Test** and **Org**.

| Progress Report          |                                      |                        |             | Home > Progress Repor |
|--------------------------|--------------------------------------|------------------------|-------------|-----------------------|
| Test<br>Grade 10 Math    | ×                                    | Org<br>MZD PV School 1 |             | 2<br>V                |
| Submitted<br>8           | In Progress<br>]                     | Not Started            | Total<br>51 |                       |
| Proctor Group 🔍          | × Sessions                           | Progress               |             |                       |
| MZD Gr10 Math Unassigned | 0 <b>/</b> 0 <b>/</b> 37 <b>/</b> 37 |                        | Not Started |                       |
| MZD Group                | 8 / 1 / 3 / 12                       |                        | Complete    | Not Started           |
| Spanish                  | 0 / 0 / 2 / 2                        |                        | Not Started |                       |
|                          |                                      |                        |             |                       |

3. You will see information on progress for the student's tests in your organization. You will see **Submitted**, **In Progress**, **Not Started** and **Total**.

| Progress Report          |                  |                     |             | Home 💚 Progress Repo |
|--------------------------|------------------|---------------------|-------------|----------------------|
| Test<br>Grade 10 Math    |                  | Org MZD PV School 1 |             | <i>°</i><br>▼ :      |
| Submitted<br>8           | In Progress<br>1 | Not Started         | Total<br>51 |                      |
| Proctor Group 🔍          | × Session        | is Progre           | 35          |                      |
| MZD Gr10 Math Unassigned | 0/0/3            | 37 / 37             | Not Started |                      |
| MZD Group                | 8/1/3            | / 12                | Complete    | Not Started          |
| Spanish                  | 0/0/2            | 2/2                 | Not Started |                      |
|                          |                  |                     |             |                      |

4. You can also see a breakdown of the progress by **Proctor Groups** in your school. Hover over the **Progress** bar to see a detailed view on each progress status.

| Progress Report          |                  |                        |             | Home > Progress Report |
|--------------------------|------------------|------------------------|-------------|------------------------|
| Test<br>Grade 10 Math    | ~                | Org<br>MZD PV School 1 |             | <i>⊘</i><br>∨ i        |
| submitted<br>8           | in Progress<br>1 | Not Started<br>42      | Total<br>51 |                        |
| Proctor Group Q          | × Sessions       | Progress               |             |                        |
| MZD Gr10 Math Unassigned | 0 / 0 / 37 / 37  |                        | Not Started |                        |
| MZD Group                | 8 / 1 / 3 / 12   |                        | Complete    | Not Started            |
| Spanish                  | 0/0/2/2          |                        | Not Started |                        |

#### Activity Report

#### Accessing the Activity Report for School Administrators

To access your school's Activity Report, follow these steps:

- 1. From the main menu select **Reporting** then select **Activity.** 
  - Aspendent
     V

     Aspendent
     V

     Aspendent
     V

     Test Management
     V

     Test Management
     V

     Rostering
     V

     Astivity
     V

     Report Assets
     V

     Performance
     V

     Astivity
     V

     Astivity
     V

     Astivity
     V

     Astivity
     V

     Astivity
     V

     Astivity
     V

     Astivity
     V

     Astivity
     V

     Astivity
     V

     Astivity
     V

     Astivity
     V

     Astivity
     V

     Astivity
     V

     Astivity
     V

     Astivity
     V

     Astivity
     V

     Astivity
     V

     Astivity
     V

     Astivity
     V

     Astivity
     V

     Astivity
     V

     Astivity
     V

     Astivity
     V

     Astivity
     V

     Astivity<
- 2. At the top of the screen, you will see **Test Session Activity Today** in your school.

| Test Session Activity Today |              | 2 Data updates every 5 minutes |
|-----------------------------|--------------|--------------------------------|
| 162 New                     | 61 SUBMITTED | O ACTIVE RIGHT NOW             |

3. In the **View Test Session Activity** area, you can set your date range for when you want to see activity for. You will see the bar graphs update according to your date range. You will see activity for new tests and submitted tests per day in your date range.

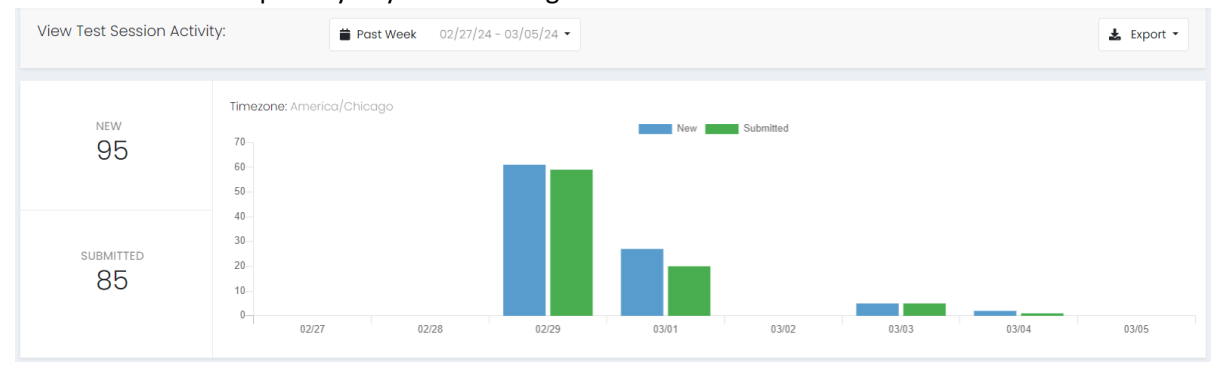

4. At the bottom, you can see a breakdown for **Sessions by Test**. This will show you new and submitted sessions by test.

| Sessions by Test |     |              |   |
|------------------|-----|--------------|---|
| \$ Test          | New | \$ Submitted | Â |
| Grade 10 English | 19  | 18           |   |
| Grade 10 Math    | 16  | 14           | _ |
| Grade 10 Reading | 17  | 14           |   |
| Grade 10 Science | 25  | 17           |   |
| Grade 9 English  | 21  | 18           |   |
| Grado 0 Math     | 10  | 10           | - |

5. In the bottom right-hand corner, you will see **Sessions by Org** where you can see new and submitted sessions in your school.

| Sessions by Org |     |           |
|-----------------|-----|-----------|
| \$ Org          | New | Submitted |
| MZD PV School 1 | 93  | 83        |
|                 |     |           |
|                 |     |           |
|                 |     |           |

#### Performance Dashboard Navigation and Interpretation for School Administrators

This section will describe how to navigate ADAM to access reports and how to interpret the Utah Aspire Plus reports.

#### School Performance Dashboard Navigation

The Performance Dashboard allows school administrators to monitor student completion and scoring progress, as well as the average scale score. To navigate the Performance Dashboard, use the following instructions.

1. Go to **Reporting > Performance**.

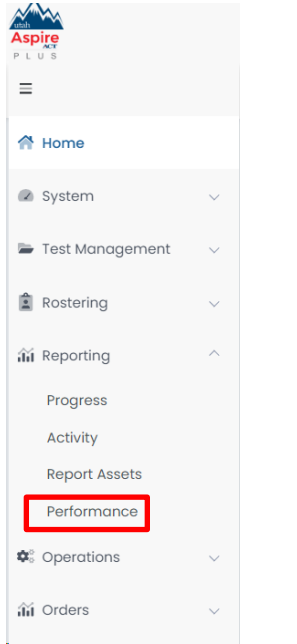

#### 2. Select a Program.

| ormance Dashboard of <b>PVB</b>          | E_Dist03         |   |                                  | Home        |
|------------------------------------------|------------------|---|----------------------------------|-------------|
| Program:<br>Utah Aspire Plus Spring 2024 | • (i)            |   |                                  |             |
| Search Tests                             | M Program Report | ? | ▼ Filters                        | Sort by: No |
|                                          |                  |   | No Testing Administrations Found |             |

3. Optionally, you can search for a test by name, select the **Filters** button to open the filters area, or **Sort by** test name or start/end dates.

#### 4. Click anywhere in a test row to open the Performance Report for a specific test.

| ormance Dashboard of <b>PVBE_Dist03</b>                  |                  |               |                                  | Home > P                 |
|----------------------------------------------------------|------------------|---------------|----------------------------------|--------------------------|
| Program: PV Utah Aspire Plus Spring 2024                 | i                |               |                                  |                          |
| Search Tests                                             | t <b>?</b>       |               | <b>T</b> Filters                 | Sort by: Name A-Z        |
| Grade 10 ACT Composite Prediction                        |                  | AVG ACT PRED  | ICTIVE SCORE                     | 32<br>PROFICIENCY: 100%  |
| <b>PV Grade 10 English</b><br>Jan 4, 2024 - Jun 28, 2024 | TEST<br>PROGRESS | 27%<br>SCORED | AVG UTAH ASPIRE PLUS SCALE SCORE | 259<br>PROFICIENCY: 94%  |
| <b>PV Grade 10 Math</b><br>Jan 4, 2024 - Jun 28, 2024    | TEST<br>PROGRESS | 31%<br>SCORED | AVG UTAH ASPIRE PLUS SCALE SCORE | 271<br>PROFICIENCY: 100% |
| <b>PV Grade 10 Reading</b><br>Jan 4, 2024 - Jun 28, 2024 | TEST<br>PROGRESS | 25%<br>SCORED | AVG UTAH ASPIRE PLUS SCALE SCORE | 283                      |

5. Click the **Program Report** button to open the Program Report.

| Performance Report                                                  |                                                       |                   |              |   | Home > Perf                       | ormance > Performance |
|---------------------------------------------------------------------|-------------------------------------------------------|-------------------|--------------|---|-----------------------------------|-----------------------|
| Test Program:<br>PV Utah Aspire Plus Spring 2                       | 2024 <b>i</b>                                         | Test: PV Grade 10 | Math         | ~ | Ľ                                 | 州 Program Report      |
| PV Grade 10 Math<br>Jan 4, 2024 - Jun 28, 20<br>Performance Summary | 124 Grade: 10 Math<br>em Analysis Standard Performanc | .e                |              |   | Utah Customer<br>TEST<br>PROGRESS | 38%<br>SCORED         |
| AVG UTAH ASPIRE SCORE                                               | E GROUPS                                              |                   |              |   |                                   |                       |
| 204                                                                 | 29%                                                   | 15%               | 16%          |   | 41%                               |                       |
| PROFICIENCY<br>56%                                                  |                                                       |                   |              |   |                                   |                       |
|                                                                     |                                                       | V SCORE GI        | ROUP DETAILS |   |                                   |                       |
| Performance Comparison                                              | ?                                                     |                   |              |   |                                   |                       |

← Program Report

| ← Progro | am Report     |               |              |                                 |                                  |                              |                               | Home > Performance > Program Re        |
|----------|---------------|---------------|--------------|---------------------------------|----------------------------------|------------------------------|-------------------------------|----------------------------------------|
| Grades   |               | Content Areas | Test Wind    | w                               |                                  |                              |                               |                                        |
|          | es 🗸          |               | ✔ All Test V | /indow 🗸                        |                                  |                              |                               | 🖋 Edit Report Settings                 |
|          |               |               |              |                                 |                                  |                              |                               |                                        |
| 8 Result | Groups        |               |              |                                 |                                  |                              | Show see                      | ore groups as a table Export Report    |
| 4        |               |               |              |                                 |                                  |                              |                               | •                                      |
| Frades   | Content Areas | Test Window   | Students     | Utah Aspire Plus<br>Scale Score | UTAH Aspire Plus %<br>Proficient | Utah Aspire Plus Proficiency | ACT Readiness<br>Prediction % | ACT Postsecondary Readiness Prediction |
| 09       | English       | Spring 24     | 126          | 185                             | 40%                              |                              | 44%                           |                                        |
|          | Math          | Spring 24     | 561          | 191                             | 54%                              |                              | 55%                           |                                        |
|          | Reading       | Spring 24     | 183          | 199                             | 45%                              |                              | 51%                           |                                        |
|          | Science       | Spring 24     | 111          | 200                             | 49%                              |                              | 50%                           |                                        |
| 10       | English       | Spring 24     | 183          | 191                             | 53%                              |                              | 56%                           |                                        |
|          | Math          | Spring 24     | 445          | 204                             | 56%                              |                              | 65%                           |                                        |
|          | Reading       | Spring 24     | 253          | 185                             | 42%                              |                              | 48%                           |                                        |
|          | Science       | Spring 24     | 132          | 204                             | 50%                              |                              | 61%                           |                                        |

NOTE: The program report will show you how your students performed as a whole. You can use the filter boxes at the top of the Program Report to isolate grades or content areas.

6. Navigate back to the Performance Report screen.

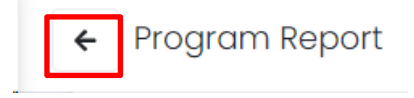

#### Navigating the Performance Summary

By selecting a particular test, users can drill down further to evaluate student performance.

| Grade 10 English                              |                     |                                  |                                  | MZD P                        | V School 1                    | v           |
|-----------------------------------------------|---------------------|----------------------------------|----------------------------------|------------------------------|-------------------------------|-------------|
| Mar 4, 2024 - May 10, 2024                    | Grade: 10 English   |                                  |                                  | TEST                         |                               | 20%         |
|                                               |                     |                                  |                                  | PROGRE                       | SS                            | SCORE       |
| erformance Summary Stand                      | lard Performance    |                                  |                                  |                              |                               |             |
| AVG UTAH ASPIRE SCORE GRI<br>PLUS SCALE SCORE | DUPS                |                                  |                                  |                              |                               |             |
| 155                                           |                     | 70%                              |                                  |                              | 20%                           | 10%         |
| PROFICIENCY                                   |                     |                                  |                                  |                              |                               |             |
|                                               |                     | ✓ SCOP                           | RE GROUP DETAILS                 |                              |                               |             |
| erformance Comparison (?                      |                     |                                  |                                  |                              |                               |             |
| Show score groups as a table                  |                     |                                  |                                  |                              |                               | Export Re   |
| ope 👻                                         | Progress (% Scored) | Utah Aspire Plus<br>\$Cale Score | UTAH Aspire Plus<br>% Proficient | Utah Aspire Plus Proficiency | ACT Readiness<br>Prediction % | ACT Postsec |
|                                               |                     |                                  |                                  |                              |                               | _           |

This report provides information to evaluate student performance in a school, in addition to the percent and count of students in each of the proficiency levels and ACT Predictions. By hovering over the proficiency levels in the bar graph, users can get information on the number and percent of students in each level. Users can sort on each of the columns.

| Grade 10 English                                                                                                    |                                                                                                    |                                                                   |                              | MZD PV School 1                                                                         |                                              |
|----------------------------------------------------------------------------------------------------|----------------------------------------------------------------------------------------------------|-------------------------------------------------------------------|------------------------------|-----------------------------------------------------------------------------------------|----------------------------------------------|
| Mar 4, 2024 - May 10, 20                                                                                                    | 24 Grade: 10 English                                                                                                    |                                                                   |                              |                                                                                         |                                              |
|                                                                                                    |                                                                                                    |                                                                   |                              | PROGRESS                                                                                | 20%<br>SCOREE                                |
|                                                                                                    |                                                                                                    |                                                                   |                              |                                                                                         |                                              |
| erformance Summary St                                                                                                    | andard Performance                                                                                                    |                                                                   |                              |                                                                                         |                                              |
| AVG UTAH ASPIRE SCORE                                                                                                    | OROUPS                                                                                                    |                                                                   |                              |                                                                                         |                                              |
| PUUS SCALE SCORE                                                                                                    |                                                                                                    | 202                                                               |                              |                                                                                         | 104                                          |
| 155                                                                                                    |                                                                                                    | 70%                                                               |                              | 20% 2 students                                                                          | 10.0                                         |
| PROFICIENCY                                                                                                    |                                                                                                    |                                                                   |                              |                                                                                         |                                              |
| 10 %                                                                                                    |                                                                                                    |                                                                   |                              | Approaching Proficient<br>Score Ronger 161 - 199                                        |                                              |
|                                                                                                    |                                                                                                    | ✓ SCORE GROUP DET.                                                | uls                          | 1                                                                                       |                                              |
|                                                                                                    |                                                                                                    |                                                                   |                              |                                                                                         |                                              |
| erformance Comparison                                                                                                    | ?                                                                                                    |                                                                   |                              |                                                                                         |                                              |
| Show score groups as a tab                                                                                                    | le                                                                                                    |                                                                   |                              |                                                                                         | Export Rep                                   |
| ope +                                                                                                    | · Progress (% Scored)                                                                                                    | Utoh Aspire Plus 0 UTAH Aspire Plus 0<br>Scale Score % Proficient | Utoh Aspire Plus Proficiency | ACT Readiness<br>Prediction %                                                           | lary Readiness P                             |
|                                                                                                    |                                                                                                    |                                                                   |                              |                                                                                         |                                              |
| 2D PV School 1<br>Performance Report                                                                                                    | i 20%                                                                                                    | 155 50%                                                           |                              | 20%                                                                                     | norico Performo                              |
| 22 PV School 1<br>Performance Report<br><b>3rade 10 English</b>                                                                                                    | i 20%                                                                                                    | 105 103.                                                          |                              | 20% Home 3 Perform                                                                      | narice Performa                              |
| 20 PV School 1<br>Performance Report<br>Grade 10 English<br>War 4, 2024 - May 10, 20:                                                                                                    | 2 20x                                                                                                    | 105 XXX                                                           |                              | 20X Home 3 Horea                                                                        | narce Performa                               |
| zo PV school 1<br>Performance Report<br>Grade 10 English<br>Mar 4, 2024 - May 10, 20                                                                                                    | 1 zox                                                                                                    |                                                                   |                              | 20% Home > herber<br>MgD PV School 1<br>TEST<br>HICOGEDS                                | narice Performa                              |
| zo PV school 1<br>Performance Report<br>Grade 10 English<br>Mar 4, 2024 - May 10, 20                                                                                                    | I 20x                                                                                                    | . 15 10.                                                          |                              | 201.<br>Home Inder<br>MDD PV School 1<br>HIST<br>HEODESID                               | nance Performe                               |
| zb PV school 1<br>Performance Report<br>Grade 10 English<br>War 4, 2024 - May 10, 20<br>erformance Summary                                                                                                    | E 20X 24 Grade: 10 English                                                                                                    | . 15 10.                                                          |                              | 201.<br>Increa Invester<br>M2D PV School 1<br>H201<br>H2014201                          | 20%                                          |
| 20 PV scheel 1 Performance Report Grade 10 English War 4, 2024 - May 10, 201 enformance Summary Sta vio 0:04-4-43M8_BOORE                                                                                                    | zox     zox     Grode: 10 English     ardard Petermence     oeours                                                                                                    | <b>95 9</b> 0,                                                    |                              | 201.<br>Korre i Kurler<br>MOD PV School I<br>HEIT<br>Reconces                           | 20%                                          |
| 20 PV Scheel I<br>Performance Report<br>Grade 10 English<br>Mar 4, 2024 - May 10, 200<br>Informance Summary<br>20 Uran, Agne<br>19 55                                                                                                    | 20X     20X     24 Grade:10 English     sclass Peterminee     decurs                                                                                                    |                                                                   |                              | 201.<br>Nome 1 Partier<br>NGD PY School 1<br>TEST<br>PRODESS                            | nance Performa<br>-<br>20%<br>SQUIED         |
| 20 PV Scheel 1 Performance Report Grade 10 English der 4 2024 - May 10. 20 referenance Summary 9 va Urak Aspect 5 5 5 5 5 5 5 5 5 5 5 5 5 5 5 5 5 5 5                                                                                                    | 20X     20X     224 Grade: 10 English andard Petormence opcours                                                                                                    | NG 101.                                                           |                              | 201.<br>Hore I hoter<br>M2D PV School 1<br>Tech<br>Tech<br>Tech<br>Tech<br>2015<br>2015 | norce Perform<br>-<br>20%<br>Societa<br>Nox  |
| Performance Report<br>Grade 10 English<br>Mar 4, 2024 - May 10, 20<br>Informance Summary<br>10 UTA- ADME<br>155<br>0%                                                                                                    | 20X     20X     224 Grade: 10 English andard Petormence GROUNS                                                                                                    | NG 101.                                                           |                              | 201.<br>Hore I Hoter<br>M2D PV School 1<br>Techness<br>2015                             | Perfermance Perfermance<br>20%<br>SCCRED     |
| 20 PV scheel 1 Performance Report Grade 10 English Wor 4, 2024 - May 10, 20 enformance Summary 10 10 10 10 10 10 10 10 10 10 10 10 10                                                                                                    | 20X     20X     2     | 105 101.<br>70%<br>v score decurptera                             |                              | 201.<br>Hore I hoter<br>M2D PV School 1<br>Tech<br>Tech<br>Tech<br>Tech<br>2015         | NOTOCO PRIFIRMO<br>-<br>20%<br>SCORED<br>10% |
| to PV scheel 1 Performance Report Brade 10 English Kar 4, 2024 - May 10, 20 Intermance Summary Statistical Society Society formance Comparison                                                                                                    | 1 20X - 20X - 20X | 70% × SCORE GROUP DETA                                            | 15                           | 201.<br>Hore I Hoter<br>M2D PV School 1<br>Technesis<br>2005                            | norce Perform<br>20%<br>SOCHER<br>10%        |
| 20 PY School 1 Performance Report Grade 10 English War 4, 2024 - May 10, 201 Internance Summany Strong Comparison Internance Comparison Internance Internance Internance Interna | zox                                                                                                    | 704 504<br>704<br>• SCORE GROUP DETA                              | 13                           | 201.<br>Incres Tender<br>Inter<br>Reconces<br>2024                                      | Terree Performed<br>20%<br>SCORED<br>10%     |
| 20 PY scheel 1 Performance Report Grade 10 English Mar 4, 2024 - May 10, 20, Hermance Summary 20 and stan James (SS) SS) SS) SS) SS) SS) SS) SS) SS) SS                                                                                                    | 20x     224 Grade:10 English andord Performance coccurs                                                                                                    | 105 501                                                           | 15                           | 201.<br>NOTES 1 Perform<br>NOTES 2014<br>2014                                           | Iox<br>Iox<br>b port Repo                    |

By selecting the **Show score groups as a table** checkbox, users can get information on the number and percent of students in each score range. Users can also click to export the report.

| <b>Grade 10 English</b><br>Mar 4, 2024 - May 10, 2 | 024    | Grade: 10 English   |                                 |                     |             |              |                      | M<br>TES<br>PRO  | IZD PV School 1<br>IT<br>DGRESS |                                    | 20%<br>SCORED            |
|----------------------------------------------------|--------|---------------------|---------------------------------|---------------------|-------------|--------------|----------------------|------------------|---------------------------------|------------------------------------|--------------------------|
| Performance Summary                                | Standa | rd Performance      |                                 |                     |             |              |                      |                  |                                 |                                    |                          |
| AVG UTAH ASPIRE SCO<br>PLUS SCALE SCORE            | re gro | UPS                 |                                 |                     |             |              |                      |                  |                                 |                                    |                          |
| 155                                                |        |                     | 70%                             |                     |             |              |                      |                  | 20%                             |                                    | 10%                      |
| PROFICIENCY                                        |        |                     |                                 |                     |             |              |                      |                  |                                 |                                    |                          |
|                                                    |        |                     | ~                               | SCORE GRO           | OUP DETAILS |              |                      |                  |                                 |                                    |                          |
| Performance Comparisor                             | ?      |                     |                                 |                     |             |              |                      |                  |                                 |                                    |                          |
| Show score groups as a to                          | ble    | 4                   |                                 |                     |             |              |                      |                  |                                 |                                    | Export Report            |
| Scope 👻                                            |        | Progress (% Scored) | Utah Aspire Plus<br>Scale Score | Below<br>Proficient | Approac \$  | Proficient 🗘 | Highly<br>Proficient | Not on<br>Target | ■ On<br>Target ≑                | Conventions of<br>Standard English | Knowledge of<br>Language |
| MZD PV School 1                                    | :      | 20%                 | 155                             | 70% (7)             | 20% (2)     | 10% (1)      | 0% (0)               | 80% (8)          | 20% (2)                         | 25%                                | 34%                      |

**Interpretation Tip:** The information shown in the visual representation allows users to easily evaluate the number of students in each of the scale ranges. This can be used to understand differences in student performance in schools and classes.

As a school administrator, you can also drill down within your school to view individual student performance. Click the **kebab menu** to expand then select **Student Performance**.

| Grade 10 English MZD PV School 1         |                               |                                 |                                  |                              |                               |                                    |  |  |  |
|------------------------------------------|-------------------------------|---------------------------------|----------------------------------|------------------------------|-------------------------------|------------------------------------|--|--|--|
| Mar 4, 2024 - May 10, 2                  | 024 Grade: 10 English         |                                 |                                  |                              | TEST<br>PROGRESS              | 20%<br>SCORED                      |  |  |  |
| Performance Summary                      | Standard Performance          |                                 |                                  |                              |                               |                                    |  |  |  |
| AVG UTAH ASPIRE SCOP<br>PLUS SCALE SCORE | RE GROUPS                     |                                 |                                  |                              |                               |                                    |  |  |  |
| 155                                      |                               | 70%                             |                                  |                              | 20%                           | 10%                                |  |  |  |
| PROFICIENCY                              |                               |                                 |                                  |                              |                               |                                    |  |  |  |
|                                          |                               | ~                               | SCORE GROUP DETAI                | LS                           |                               |                                    |  |  |  |
| Performance Comparison                   |                               |                                 |                                  |                              |                               |                                    |  |  |  |
| □ Show score groups as a ta              | ble                           |                                 |                                  |                              |                               | Export Report                      |  |  |  |
| Scope 👻                                  | Student Performance . Scored) | Utah Aspire Plus<br>Scale Score | UTAH Aspire Plus<br>% Proficient | Utah Aspire Plus Proficiency | ACT Readiness<br>Prediction % | ACT Postsecondary Readiness Predic |  |  |  |
| MZD PV School 1                          | 20%                           | 155                             | 10%                              |                              | 20%                           |                                    |  |  |  |

Class level results are not supported on this page within ADAM. If you click on the school name, you may receive a pop-up stating, "No Scores Available - Class level results are not supported for this school on this report". This is expected. If you want to view class level results, click **Student Performance** from the kebab menu and follow instructions on the next page.

| Salt Lake Technology Ce |   |    |                                                               |
|-------------------------|---|----|---------------------------------------------------------------|
| nter                    | : | 0% | No Scores Available                                           |
| West High               | : | 0% | Class level results are not supported for this school on this |
|                         |   | 0: | report.<br>2 119-2024 Pearson: All rights reserved. v1.2.101  |

If you want to see your reports at the class level, you can select your class from the **Class** dropdown in the upper right-hand corner. This will load students in those classes in the **Performance Comparison** below.

| MZD PV School       krade 10 English       krade 10 English Spring 24       krade 10 English Spring 24       krade 10 English Spring 25       krade 10 English Spring 24       krade 10 English Spring 24       krade 10 English Spring 25       krade 10 English Spring 25       krade 10 English Spring 25       krade 10 English Spring 25       krade 10 English Spring 25       krade 10 English Spring 25       krad 10 English S | Utah Aspire Plus Sprin                                           | g 2024 <b>1</b>              |     | Test: Grade 10 English                |
|----------------------------------------------------------------------------------------------------|------------------------------------------------------------------|------------------------------|-----|---------------------------------------|
| Informance Summary     Standard Performance       VID UTAH ASPRE<br>UP SCALE SCORE<br>63     SCORE GROUPS                                                                                                    | Grade 10 Engl<br>Grade 10 English Sp<br>Mar 4, 2024 - May 10, 20 | <b>ish</b><br>ring 24<br>324 |     | MZD PV Sch<br>Class: MZD grI0 Class X |
| NG UTAH ASPRE SCORE GROUPS<br>LUS SCALE SCORE<br>63 63% 25% 13%                                                                                                    | erformance Summary                                               | Standard Performance         |     |                                       |
| ROFICIENCY                                                                                                    | NUG UTAH ASPIRE S<br>PLUS SCALE SCORE<br>163<br>PROFICIENCY      | ICORE GROUPS                 | 63% | 25% 13%                               |

After selecting student performance on the previous screen and your class if you choose to view only the students in a class, students will be listed with their score group, scale score and ACT prediction score. Administrators can also click on the individual student's line to drill down to the **Student Detail Report**.

| f | ← Student Performance                 |             |     |                   | Home 🗧 Student Per |
|---|---------------------------------------|-------------|-----|-------------------|--------------------|
| ſ | PVLASTTENABBHUT, PVFIRSTTEN<br>ABBHUT | Ø Submitted | 259 | Highly Proficient | On Target          |
|   | PVLASTTENAACKUT, PVFIRSTTEN<br>AACKUT | ⊘ Submitted | 259 | Highly Proficient | On Target          |
|   | PVLASTTENAAPJUT, PVFIRSTTEN<br>AAPJUT | ⊘ Submitted | 259 | Highly Proficient | On Target          |
|   | PVLASTTENABPNUT, PVFIRSTTEN<br>ABPNUT | ⊘ Submitted | 259 | Highly Proficient | On Target          |
|   | PVLASTTENABDCUT, PVFIRSTTEN<br>ABDCUT | ⊘ Submitted | 259 | Highly Proficient | On Target          |
|   | PVLASTTENAAJCUT, PVFIRSTTEN<br>AAJCUT | Ø Submitted | 259 | Highly Proficient | On Target          |
|   |                                       |             |     |                   |                    |

#### **Student Detail Report**

The Student Detail Report provides student performance data prior to the release of the Individual Student Report (ISR). The Student Detail Reports consist of subject-specific reports and an overall composite score report. The Student Detail Reports will be available within 24 hours of testing.

The Student Detail Report for the English, reading, mathematics, and science tests can be accessed by District Administrators, District Level Users, School Administrators and Teachers in <u>ADAM</u>.

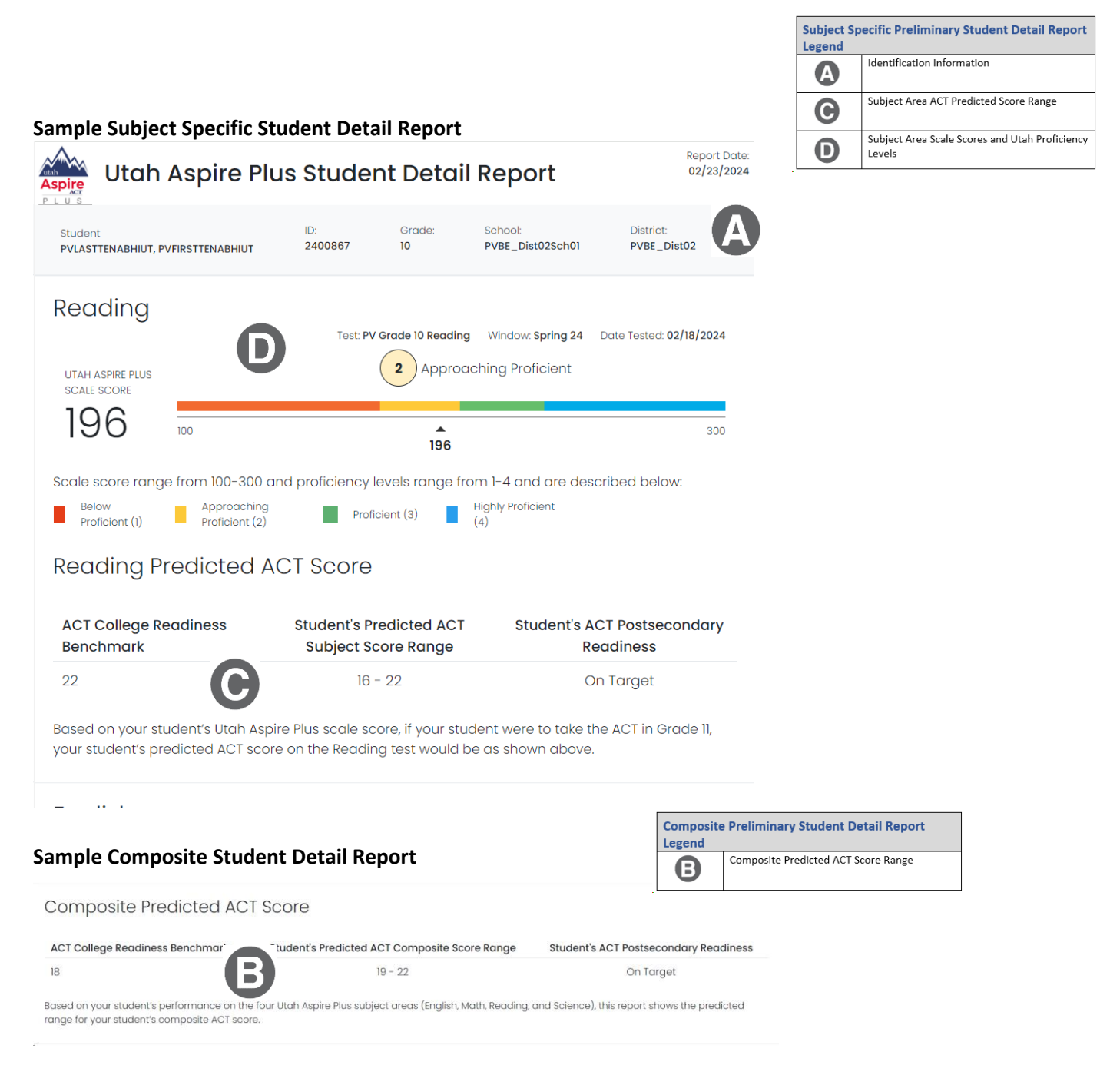

**NOTE:** If you are not seeing a report for tests your student have taken or are seeing a **Do Not Report** message in Performance reporting under Test Progress, this could be due to the student not meeting the 85% attemptedness rate. If the student attempted less than 85% of the test questions, they will not receive a score for that test.

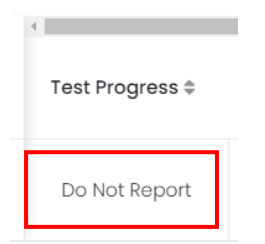

To verify your student's attemptedness, navigate to **Operations > Session Explorer**.

 $\wedge$ 

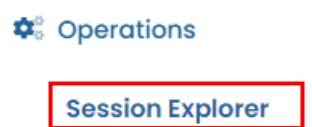

Enter your student's SSID in the **Student** filter box. Click the **Search** button at the bottom of the filters.

Hover over the **Status** of the student's test you're not seeing a report for. This will show you the **Attemptedness** percentage for that student's test.

| <sup>‡</sup> Test Name | Status    | Organization        | ♦ Tes<br>Sch |
|------------------------|-----------|---------------------|--------------|
| Grade 9                | Submitted | North Davis Jr      | Norti        |
| English                |           | High                | High         |
| Grade 9 Math           |           | Progress            | North        |
| Grade a Matri          | Submitted | Item: 27% Attempted | High         |
| Grade 9                | Submitted | North Davis Jr      | Norti        |
| Science                |           | High                | High         |
| Grade 9                | Submitted | North Davis Jr      | Nortl        |
| Reading                |           | High                | High         |

## Standard Performance Reports for School Administrators

Navigating Standard Performance Report for School Administrators

1. Go to Reporting and select Performance.

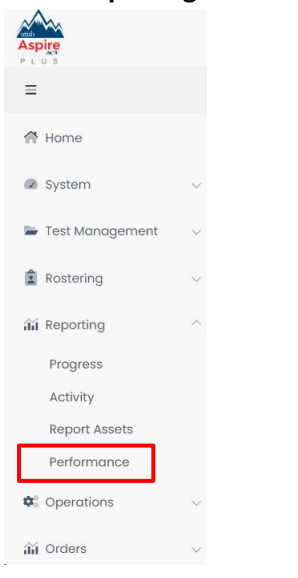

2. Select the test for which you want to see standards performance on.

| srade 10 ACT Composite Prediction Units            |                  | AVG ACT PRED  | ICTIVE SCORE                     | 15<br>PROFICIENCY: 15% |  |
|----------------------------------------------------|------------------|---------------|----------------------------------|------------------------|--|
| <b>Grade 10 English</b>                            | TEST             | 18%           | AVG UTAH ASPIRE PLUS SCALE SCORE | 159                    |  |
| Mar 4, 2024 - May 10, 2024                         | PROGRESS         | SCORED        |                                  | PROFICIENCY: 17%       |  |
| <b>Grade 10 Math</b><br>Mar 4, 2024 - May 10, 2024 | TEST<br>PROGRESS | 14%<br>SCORED | AVG UTAH ASPIRE PLUS SCALE SCORE | PROFICIENCY: 14%       |  |
| <b>Grade 10 Reading</b>                            | TEST             | 14%           | AVG UTAH ASPIRE PLUS SCALE SCORE | 161                    |  |
| Mar 4, 2024 - May 10, 2024                         | PROGRESS         | SCORED        |                                  | PROFICIENCY: 14%       |  |
| <b>Grade 10 Science</b>                            | TEST             | 17%           | AVG UTAH ASPIRE PLUS SCALE SCORE | 188                    |  |
| Mar 4, 2024 - May 10, 2024                         | PROGRESS         | SCORED        |                                  | PROFICIENCY: 24%       |  |

3. At the top of the screen, select the **Standard Performance** tab at the top of the screen.

| Grade 10 English                             | MZD PV                           | MZD PV School 1                  |                              |                                  |                 |
|----------------------------------------------|----------------------------------|----------------------------------|------------------------------|----------------------------------|-----------------|
| Mar 4, 2024 - May 10, 2024 Grade: 10 English |                                  |                                  | TEST<br>PROGRESS             | 3                                | 20%<br>SCORED   |
| Performance Summary Standard Performance     |                                  |                                  |                              |                                  |                 |
| AVG UTAH ASPIRE SCORE GROUPS                 |                                  |                                  |                              |                                  |                 |
| 155                                          | 70%                              |                                  |                              | 20%                              | 10%             |
| PROFICIENCY<br>10%                           |                                  |                                  |                              |                                  |                 |
|                                              | ✓ sco                            | RE GROUP DETAILS                 |                              |                                  |                 |
| Performance Comparison ?                     |                                  |                                  |                              |                                  |                 |
| Show score groups as a table                 |                                  |                                  |                              |                                  | Export Report   |
| Scope + Progress (% Scored)                  | Utah Aspire Plus<br>\$cale Score | UTAH Aspire Plus<br>% Proficient | Utah Aspire Plus Proficiency | ACT Readiness<br>Prediction % \$ | ACT Postseconde |
| MZD PV School 1 20%                          | 155                              | 10%                              |                              | 20%                              | -               |

4. You will default to **Standard Details** and **Aligned Standards Only**. From this page you can see all the standards administered and the performance percentage for your district.

| Grade ID English MZD PV District                                                                                                    | 1 -           |
|----------------------------------------------------------------------------------------------------|---------------|
| Mar 4, 2024 - May 10, 2024 Grade: 10 English TEST<br>PROGRESS                                                                                                    | 18%<br>SCORED |
| Performance Summary Standard Performance                                                                                                    |               |
| 13<br>Standards Standard Details Standard Performance Comparison                                                                                                    |               |
| Standard Details                                                                                                    |               |
| View: Aligned Standards Only Hierarchy                                                                                                    | Export Report |
| tandard                                                                                                    | Performance   |
| ELA-Literacy.L.9-10.3<br>Apply knowledge of language to understand how language functions in different contexts, to make effective choices for meaning or style, and to comprehend more<br>ully when reading or listening. | 39%           |
| ELA-Literacy.L.9-10.1<br>Demonstrate command of the conventions of standard English grammar and usage when writing or speaking.                                                                                            | 36%           |
|                                                                                                    |               |

5. You can change your view to see the standards at a hierarchy view by selecting the **Hierarchy** button.

| Performance Summary Standard Performance                                               |                              |
|----------------------------------------------------------------------------------------|------------------------------|
| 13         Standard Details         Standard Performance Comparison                    |                              |
| Standard Details       View:     Aligned Standards Only       Hierarchy       Standard | Export Report<br>Performance |
| Utah State Board of Education Utah State Board of Education                            | 34%                          |
| English Language Arts and Literacy English Language Arts and Literacy                  | 34%                          |
| Grades 9-10 English Language Arts Grades 9-10 English Language Arts                    | 34%                          |
| ELA-Literacy.L.9-10<br>Language                                                        | 30%                          |
| Knowledge of Language                                                                  | 39%                          |

6. Another view in **Standard Performance** is the **Standard Performance Comparison**. Click the **Standard Performance Comparison** button to see standards performance percentages at the school level. This will allow you to compare how classes are performing at the standard level.

| <b>Grade 10 English</b><br>Mar 4, 2024 - May 10, 2024 Grade: 10 English           |                       |                             |                             |                           |                             | MZD PV<br>TEST<br>PROGRES   | MZD PV School 1             |                             |  |
|-----------------------------------------------------------------------------------|-----------------------|-----------------------------|-----------------------------|---------------------------|-----------------------------|-----------------------------|-----------------------------|-----------------------------|--|
| Performance Summary Standard Performance                                          |                       |                             |                             |                           |                             |                             |                             |                             |  |
| Standard Performance Comparison Average score (Points achieved / points possible) |                       |                             |                             |                           |                             |                             |                             |                             |  |
| Scope                                                                             | ELA-Literacy.L.9-10.1 | ELA-Literacy.L.9-<br>10.1.a | ELA-Literacy.L.9-<br>10.1.b | ELA-Literacy.L.9-<br>10.2 | ELA-Literacy.L.9-<br>10.2.a | ELA-Literacy.L.9-<br>10.2.b | ELA-Literacy.L.9-<br>10.2.c | ELA-Literacy.L.9- ^<br>10.3 |  |
| MZD PV School 1                                                                   | 29%                   | 22%                         | 28%                         | 42%                       | 20%                         | 18%                         | 18%                         | 38%                         |  |

#### Individual Student Reports for School Administrators

The Individual Student Report (ISR) provides student performance data on the Utah Aspire Plus summative assessments. There are two main components to the ISR: postsecondary readiness predictive scores and Utah core standards-based proficiency. The ISRs will be delivered to schools in PDF format and can be accessed through the ADAM platform. Spring 2024 ISRs will be made available on May 29, 2024. Historical ISRs from previous years can be accessed in the same manner.

The ISR contains all test scores including math, science, English, reading, and ACT predicted scores. Parents can access their student's ISR through the Family Portal. Administrators can access the report via <u>ADAM</u>.

#### Accessing Individual Student Reports (ISRs) for School Administrator Users

School Administrators can access the Individual Student Report PDFs by:

- 1. Logging in to <u>ADAM</u>.
- 2. Within ADAM, navigate to Reporting and then select Report Assets.

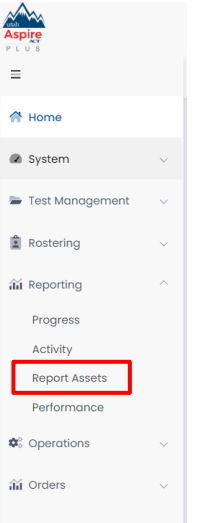

#### 3. Use **My Scopes** to see your school.

Report Assets

| Report Assets<br>Find and download reports put | plished to you. |   |         |
|------------------------------------------------|-----------------|---|---------|
| My Scopes Files                                | Scope           | ~ |         |
| Timpview High                                  |                 |   | 8 Files |

4. Click the blue Files button or click the kebab menu and click Select Files.

| Report Assets               |                   |              |           |
|-----------------------------|-------------------|--------------|-----------|
|                             |                   |              |           |
| Report Assets               |                   |              |           |
| Find and download reports p | oublished to you. |              |           |
|                             |                   |              |           |
| My Scopes Files             | Scope             | $\checkmark$ |           |
|                             |                   |              |           |
| Timpview High               |                   |              | 8 Files : |
|                             |                   |              |           |

5. You will see a list of reports available for you to download. You can use the filters for **School Years** or **Report Types**. You can also use the search box to locate the files. Once you've found the report you are looking for, click the **Download** button.

| <b>Re</b><br>Find | port Assets<br>d and download reports published to yo                | u.     |                |               |                |    |                                 |       |   |
|-------------------|----------------------------------------------------------------------|--------|----------------|---------------|----------------|----|---------------------------------|-------|---|
| M                 | y Scopes Files All School                                            | ol Yec | ars 🗙 🗙        | All Report    | Types          | 3  | < ♥ Q Search                    | Files |   |
|                   |                                                                      |        |                |               |                |    | 1 to 8 (8) «                    | ← 1 → | » |
|                   | Name                                                                 | \$     | Report<br>Type | Scope<br>Type | School<br>Year | \$ | Created                         | *     |   |
|                   | Utah Aspire Plus Summative Individual<br>Student Report Grade 10.pdf | l      | UAPSISR10      | school        | 2023           |    | 2024-02-<br>20T15:34:42.906795Z | ₹     |   |
| ۹                 | Utah Aspire Plus Summative Individual<br>Student Report Grade 9.pdf  |        | UAPSISR09      | school        | 2023           |    | 2024-02-<br>20T15:34:42.909907Z |       | ļ |

|                                    |                                                             |                                      | Utah Aspi<br>Legend | ire Plus Individual Student Report (I             |
|------------------------------------|-------------------------------------------------------------|--------------------------------------|---------------------|---------------------------------------------------|
| le Individual Student Re           | eport (ISR)                                                 |                                      | A                   | Identification Information                        |
|                                    |                                                             |                                      | B                   | Composite Scale Score and Predicted AC<br>Score   |
| •                                  | SAMPLEFIRST I. SA                                           | MPLELAST (SSID)                      | C                   | Subject Area ACT Predicted Scores                 |
| utab                               | GRAI<br>SAMPLE                                              |                                      | D                   | Subject Area Scale Scores and Utah Prof<br>Levels |
| Aspire                             | SAMPLE                                                      | DISTRICT                             | A                   | Family Portal Link                                |
| PLUS                               | UTAH ASPIRE PLUS GRADE 9                                    | ASSESSMENT [CCYY]-[CCYY]             | OPE                 |                                                   |
| Your student took the Uta          | h Grade 9 Assessment in [Mo                                 | nth] of [CCYY]. Below you v          | vill find th        | e composite scale                                 |
| score and predicted ACT s          | core, followed by the subject                               | area predicted ACT scores.           |                     |                                                   |
| Composite Scale Score              | Predicted ACT Score Range*                                  | Postsecondary                        | Readiness<br>18     | Prediction<br>36                                  |
| 384 🕒                              | 21-24                                                       |                                      | 21                  | 24                                                |
| De stee een de munee dinese i      | a defined by Utables a server                               | Not on Target                        | 21                  | On Target                                         |
| *For more information on           | the predicted ACT score range                               | e, see the <u>Score of 18 or hig</u> | ner.<br>tion Guide  | e for Parents.                                    |
|                                    | SUBJECT AREA PRE                                            | DICTED ACT SCORES                    |                     |                                                   |
| Below you will find the pred       | dicted ACT subject scores bas                               | ed on performance in read            | ing, Englis         | sh, math, science.                                |
| Subject Area                       | Predicted ACT Score Range*                                  | ACT College Rea                      | diness Ben          | nchmarks**                                        |
| Reading                            | 21-24                                                       |                                      |                     | 2 36                                              |
|                                    |                                                             | Not on Target                        | 21                  | On Target                                         |
| Fnglish                            | 24-27                                                       | 0                                    | 18                  | 36                                                |
| English                            | 2427                                                        | Not on Target                        |                     | 24 27<br>On Target                                |
| I Math                             | 17-20                                                       | 0                                    | 22                  | 2 36                                              |
| Math                               | 17-20                                                       | Not on Target                        | 17 20               | On Target                                         |
| An Crianca                         | 15 10                                                       | 0                                    |                     | 23 36                                             |
| Science                            | 15-16                                                       | 15<br>Not on Target                  | 18                  | On Target                                         |
| **ACT College Readiness B          | Senchmarks for Subjects: Stud                               | ents who score at or above           | e these so          | ores (22-Reading,                                 |
| 18-English, 22-Math, 23-Sci        | ence) are more likely to be su                              | ccessful in college courses          | taken by            | first-year students.                              |
| SUB<br>Below you will find your st | JECT AREA SCALE SCORES A<br>udent's scale scores by subject | TALE AND UTAH PROFICIENCY            | v levels. I         | For more                                          |
| information on cut scores,         | see the Utah Core Standards                                 |                                      |                     |                                                   |
| Subject Se                         | cale Score (Confidence Range)                               | Utah Profi                           | iciency Lev         | el                                                |
| Q Reading                          | 394 (389-399)                                               | 4                                    | Highly P            | Proficient                                        |
| C English                          | 384 (380-388)                                               | 3                                    | Proficie            | nt                                                |
| Math                               | 284 (283-286)                                               | 2                                    | Approa              | ching Proficient                                  |
| Science                            | 184 (181-187)                                               |                                      | Below P             | Proficient                                        |
|                                    | RESOURCE                                                    | S                                    |                     |                                                   |

about these scores, please contact your student's teacher or guidance counselor.

-

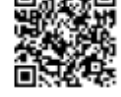

B

### **Detailed Component Description**

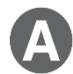

#### **Identification Information**

The student's name, grade, school, and LEA are provided.

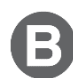

#### Composite Scale Score and Predicted ACT Score

The student's composite scale score and predicted ACT composite score range are provided. The composite scale score is the average of the four Utah Aspire Plus assessments (English, reading, mathematics, and science) and is provided for students who take all four assessments.

One purpose of the Utah Aspire Plus assessment is to provide predictive ACT scores. Students' test scores on Utah Aspire Plus are linked to ranges of predicted ACT scores. The predicted ACT composite score range graphic is comprised of two levels, Not on Target and On Target, along the ACT scale (0–36). A predicted ACT composite score of 18 or higher indicates "on target" for Utah's postsecondary readiness benchmark while scores below 18 indicate "not on target" for postsecondary readiness. The student's predicted score range is indicated by a black bar within the graphic. If the student's predicted ACT score range crosses over the benchmark score (18), the student is indicated as being 'On Target'. The predicted ACT score ranges are determined through a statistical linking process.

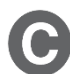

#### Subject Area ACT Predicted Scores

This section of the report provides the student's predicted ACT score ranges for the subject tests (math, English, reading and science). Student test scores from Utah Aspire Plus are linked to the ACT scale to obtain a predicted score range on each ACT subject test. Each predicted ACT score range is provided within graphics that distinguish predicted scores below the subject ACT College Readiness Benchmark score as "Not on Target" and those on or above the subject ACT College Readiness Benchmark score as "On Target." The student's predicted score range for each subject test is indicated by a black bar within each graphic. If the student's predicted subject test ACT score range crosses over the ACT College Readiness Benchmark score, the student is indicated as being 'On Target'.

The ACT College Readiness benchmarks, as described in the ACT<sup>®</sup> Technical Manual, are empirically derived performance targets on the ACT that represent the level of achievement required for students to have a 50% chance of obtaining a B or higher or a 75% chance of obtaining a C or higher in corresponding credit-bearing first year college courses. Table 1 contains the college readiness for each subject test. For information on the ACT college readiness benchmarks, please refer to the <u>ACT</u> <u>Technical Manual</u>.

| Subject Test | The ACT College Readiness Benchmark |
|--------------|-------------------------------------|
| English      | 18                                  |
| Reading      | 22                                  |
| Mathematics  | 22                                  |
| Science      | 23                                  |

#### **Table 1. ACT College Readiness Benchmarks**

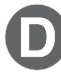

#### Subject Area Scale Scores and Utah Proficiency Levels

For each subject test, a student's scale score is provided with a confidence range below it. The confidence range represents the expected range of a student's score if the student took the same form of the test multiple times.

Students' test performance is summarized by proficiency levels which indicate the extent to which students demonstrate knowledge and skills on the assessment. There are four proficiency levels for Utah Aspire Plus:

Level 4: Highly Proficient Level 3: Proficient Level 2: Approaching Proficient Level 1: Below Proficient

The proficiency levels are defined by performance level descriptors which outline the knowledge and skills that students should know and be able to do to be classified in each level. The proficiency level descriptors (PLDs) for Utah Aspire Plus are provided in Appendix A.

The student's proficiency level for each subject test is determined by their subject test scale score. Cut scores that differentiate one proficiency level from another were determined through a collaborative process known as standard setting. During this process, Utah educators and educational measurement specialists reviewed the Utah Aspire Plus summative assessments along with the Utah Core Standards and PLDs to provide judgments on what students should know and be able to do at each proficiency level. A multi-round process of educator judgments, data review, and discussion resulted in a set of recommended cut scores for each Utah Aspire Plus assessment. The Utah State Board of Education formally adopted the cut scores for the Utah Aspire Plus assessments. The cut scores define the scale score ranges for each proficiency level. Table 2 provides the scale score ranges that define each proficiency level for each Utah Aspire Plus summative assessment.

| Grade | Subject     | <b>Below Proficient</b> | Approaching Proficient | Proficient | Highly Proficient |
|-------|-------------|-------------------------|------------------------|------------|-------------------|
|       | English     | 100 to 164              | 165 to 201             | 202 to 241 | 242 to 300        |
| 9     | Reading     | 100 to 165              | 166 to 203             | 204 to 230 | 231 to 300        |
|       | Mathematics | 100 to 171              | 172 to 205             | 206 to 232 | 233 to 300        |
|       | Science     | 100 to 186              | 187 to 210             | 211 to 236 | 237 to 300        |
|       | English     | 100 to 160              | 161 to 199             | 200 to 244 | 245 to 300        |
| 10    | Reading     | 100 to 174              | 175 to 203             | 204 to 234 | 235 to 300        |
|       | Mathematics | 100 to 180              | 181 to 209             | 210 to 235 | 236 to 300        |
|       | Science     | 100 to 186              | 187 to 209             | 210 to 239 | 240 to 300        |

Table 2. Utah Aspire Plus Proficiency Scale Score Ranges

The student proficiency level is provided within a "meter" graphic \_\_\_\_\_\_ on the score report that shows an approximate position of the scale score within the base range (100–300).

**Note:** The size of each of the colored regions on the "meter" graphic does not indicate size of score range by proficiency level or proportion of students.

# **District Administrator and District Level User Guide**

#### **Progress Report**

Accessing the Progress Report for District Administrators and District Level Users

To access your district's progress report, follow these steps:

1. From the main menu, select **Reporting** and then **Progress**.

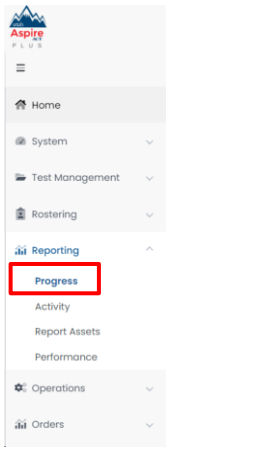

#### 2. Use the filters at the top to filter by Test and Org.

| Progress Report       |                 |                       |              | Home 🗧 Progress Rep |
|-----------------------|-----------------|-----------------------|--------------|---------------------|
| Test<br>Grade 10 Math |                 | Org MZD PV District 1 |              | <i>°</i><br>✓       |
| Submitted<br>14       | in Progress 2   | Not Started<br>84     | Total<br>100 |                     |
| Org Q                 | × Sessions      | Progress              |              |                     |
| MZD PV School 1 🕄     | 8 / 1 / 42 / 51 | Complete              | Not Started  |                     |
| MZD PV School 2 🔍     | 6 / 1 / 42 / 49 | Complete              | Not Started  |                     |

3. You will see information on progress for the student's tests in your organization. You will see **Submitted**, **In Progress**, **Not Started** and **Total**.

| Progress Report       | ,                |                       |                     | Home > Progress Rep |
|-----------------------|------------------|-----------------------|---------------------|---------------------|
| Test<br>Grade 10 Math |                  | Org MZD PV District 1 |                     | <i>₽</i><br>▼ :     |
| Submitted             | In Progress<br>2 | Not Started           | Total<br><b>100</b> |                     |
| Org Q                 | × Sessions       | Progress              |                     |                     |
| MZD PV School 1 🔍     | 8 / 1 / 42 / 51  | Complete              | Not Started         |                     |
| MZD PV School 2 🕏     | 6 / 1 / 42 / 49  | Complete              | Not Started         |                     |

4. You can also see a breakdown of the progress by the schools in your district. Hover over the **Progress** bar to see a detailed view on each progress status.

| Progress Report       |                  |                       |                     | Home > Progress Repo |
|-----------------------|------------------|-----------------------|---------------------|----------------------|
| Test<br>Grade 10 Math |                  | Org MZD PV District 1 |                     | 2<br>•               |
| Submitted<br>14       | In Progress<br>2 | Not Started           | Total<br><b>100</b> |                      |
| Org ⊖                 | × Sessions       | Progress              |                     |                      |
| MZD PV School 1 🔍     | 8 / 1 / 42 / 51  | Complete              | Not Started         |                      |
| MZD PV School 2 🔍     | 6/1/42/49        | Complete              | Not Started         |                      |

#### **Activity Report**

Accessing the Activity Report for District Administrators and District Level Users

To access your district's Activity Report, follow these steps:

6. From the main menu select **Reporting** then select **Activity.** 

| Aspire                                               |   |
|------------------------------------------------------|---|
| =                                                    |   |
| A Home                                               |   |
| System                                               | ~ |
| 🖿 Test Management                                    | ~ |
| Rostering                                            | ~ |
| aa Reporting                                         | ^ |
| Progress<br>Activity<br>Report Assets<br>Performance |   |
| Coperations                                          | ~ |
| 韽 Orders                                             | ~ |

7. At the top of the screen, you will see **Test Session Activity Today** in your district.

| Test Session Activity Today |              | 🗯 Data updates every 5 minutes |
|-----------------------------|--------------|--------------------------------|
| 162 New                     | 61 SUBMITTED | 0 active right now             |

8. In the **View Test Session Activity** area, you can set your date range for when you want to see activity for. You will see the bar graphs update according to your date range. You will see activity for new tests and submitted tests per day in your date range.

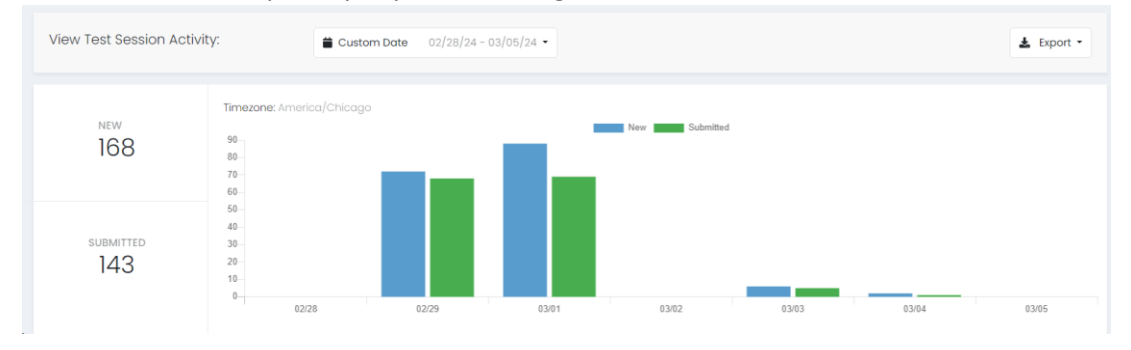

9. At the bottom, you can see a breakdown for **Sessions by Test**. This will show you new and submitted sessions by test.

| Sessions by Test |     |            |
|------------------|-----|------------|
| ⇔ Test           | New | \$ubmitted |
| Grade 10 English | 19  | 18         |
| Grade 10 Math    | 16  | 14         |
| Grade 10 Reading | 17  | 14         |
| Grade 10 Science | 25  | 17         |
| Grade 9 English  | 21  | 18         |
| Grado 0 Math     | 10  | 10         |

10. In the bottom right-hand corner, you will see **Sessions by Org** where you can see new and submitted sessions by schools in your district.

| Sessions by Org |     |           |  |
|-----------------|-----|-----------|--|
| ⇔ Org           | New | Submitted |  |
| MZD PV School 1 | 93  | 83        |  |
| MZD PV School 2 | 75  | 60        |  |
|                 |     |           |  |
|                 |     |           |  |
|                 |     |           |  |

# Performance Dashboard Navigation and Interpretation for District Administrators and District Level Users

This section will describe how to navigate ADAM to access reports and how to interpret the Utah Aspire Plus reports.

#### District Performance Dashboard Navigation

The Performance Dashboard allows users to monitor student completion and scoring progress, as well as the average scale score. To navigate the Performance Dashboard, use the following instructions.

1. Go to **Reporting > Performance**.

2.

| Aspire<br>• LUS              |        |                  |   |           |              |
|------------------------------|--------|------------------|---|-----------|--------------|
| =                            |        |                  |   |           |              |
| 😤 Home                       |        |                  |   |           |              |
| System                       | ~      |                  |   |           |              |
| 🖢 Test Management            | ~      |                  |   |           |              |
| Rostering                    | $\sim$ |                  |   |           |              |
| 🛍 Reporting                  | ~      |                  |   |           |              |
| Progress                     |        |                  |   |           |              |
| Activity                     |        |                  |   |           |              |
| Report Assets<br>Performance |        |                  |   |           |              |
| Cperations                   | $\sim$ |                  |   |           |              |
| û Orders                     | ~      |                  |   |           |              |
| elect a <b>Progra</b>        | m.     |                  |   |           |              |
| Program:                     |        |                  |   |           |              |
| Utah Aspire Plus Spring      | g 2024 | ✓ (i)            |   |           |              |
| Search Tests                 |        | ₩ Program Report | ? | ▼ Filters | Sort by: Nar |

3. Optionally, you can search for a test by name, select the **Filters** button to open the filters area, or **Sort by** test name or start/end dates.

#### 4. Click anywhere in a test row to open the Performance Report for a specific test.

| Search Tests                                          |                  |                 | <b>T</b> Filters                 | Sort by: Name A-Z -     |
|-------------------------------------------------------|------------------|-----------------|----------------------------------|-------------------------|
| Grade 10 ACT Composite Prediction<br>4 Units          |                  | AVG ACT PREDICT | TVE SCORE                        | 32<br>PROFICIENCY: 100% |
| <b>PV Grade 10 English</b>                            | TEST             | 27%             | AVO UTAH ASPIRE PLUS SCALE SCORE | 259                     |
| Jan 4, 2024 - Jun 28, 2024                            | PROGRESS         | SCORED          |                                  | PROFICIENCY: 94         |
| <b>PV Grade 10 Math</b><br>Jan 4, 2024 - Jun 28, 2024 | TEST<br>PROGRESS | 31%<br>SCORED   | AVG UTAH ASPIRE PLUS SCALE SCORE | 271 PROFICIENCY: 100%   |
| <b>PV Grade 10 Reading</b>                            | TEST             | 25%             | AVG UTAH ASPIRE PLUS SCALE SCORE | 283                     |
| Jan 4, 2024 - Jun 28, 2024                            | PROGRESS         | SCORED          |                                  | PROFICIENCY: 100%       |
| <b>PV Grade 10 Science</b>                            | TEST             | 27%             | AVO UTAH ASPIRE PLUS SCALE SCORE | 265                     |
| Jan 3, 2024 - Jun 28, 2024                            | PROGRESS         | SCORED          |                                  | PROFICIENCY: 89%        |

#### 5. Click the **Program Report** button to open the Program Report.

| Performance Report                                                           |                                               |                  |              | Home > Perf                       | ormance > Performa |
|------------------------------------------------------------------------------|-----------------------------------------------|------------------|--------------|-----------------------------------|--------------------|
| Test Program:<br>PV Utah Aspire Plus Spring 2024                             | i                                             | Test: PV Grade 1 | ) Math       | ·                                 | 州 Program Report   |
| PV Grade 10 Math<br>Jan 4, 2024 – Jun 28, 2024<br>Performance Summary Item A | Grade: 10 Math<br>nalysis Standard Performanc | 26               |              | Utah Customer<br>TEST<br>PROGRESS |                    |
| AVG UTAH ASPIRE SCORE GRC                                                    | DUPS                                          |                  |              |                                   |                    |
| 204                                                                          | 29%                                           | 15%              | 16%          | 41%                               |                    |
| PROFICIENCY<br>56%                                                           |                                               |                  |              |                                   |                    |
|                                                                              |                                               | ✓ SCORE G        | ROUP DETAILS |                                   |                    |
|                                                                              |                                               |                  |              |                                   |                    |

The program report shows how students performed as a whole for the entire program. You can use the **Grades, Content Areas,** and **Test Window** filter boxes at the top of the Program Report to isolate grades or content areas.

| ← Progro           | am Report     |               |                          |                                 |                                  |                              |                               | Home > Performance > Program R         |
|--------------------|---------------|---------------|--------------------------|---------------------------------|----------------------------------|------------------------------|-------------------------------|----------------------------------------|
| Grades<br>All Grad | les 🗸         | Content Areas | Test Wind     All Test V | ow<br>Vindow 🗸                  |                                  |                              |                               | 🖋 Edit Report Settings                 |
| 8 Result           | Groups        |               |                          |                                 |                                  |                              | □ Show sco                    | ore groups as a table Export Report    |
| 4<br>Grades        | Content Areas | Test Window   | Students                 | Utah Aspire Plus<br>Scale Score | UTAH Aspire Plus %<br>Proficient | Utah Aspire Plus Proficiency | ACT Readiness<br>Prediction % | ACT Postsecondary Readiness Prediction |
| 09                 | English       | Spring 24     | 126                      | 185                             | 40%                              |                              | 44%                           |                                        |
|                    | Math          | Spring 24     | 561                      | 191                             | 54%                              |                              | 55%                           |                                        |
|                    | Reading       | Spring 24     | 183                      | 199                             | 45%                              |                              | 51%                           |                                        |
|                    | Science       | Spring 24     | 111                      | 200                             | 49%                              |                              | 50%                           |                                        |
| 10                 | English       | Spring 24     | 183                      | 191                             | 53%                              |                              | 56%                           |                                        |
|                    | Math          | Spring 24     | 445                      | 204                             | 56%                              |                              | 65%                           |                                        |
|                    | Reading       | Spring 24     | 253                      | 185                             | 42%                              |                              | 48%                           |                                        |
|                    | Science       | Spring 24     | 132                      | 204                             | 50%                              |                              | 61%                           |                                        |

6. Navigate back to the Performance Report screen from the Program Report screen.

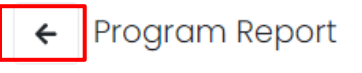

#### Navigating the Performance Summary

By selecting a particular test, users can drill down further to evaluate student performance.

Home > Perform

Performance Dashboard of MZD PV District 1

| Grade 10 ACT Composite Prediction<br>4 Units       AVOID ACT PREDICTIVE SCORE       PROFICIENCY         Grade 10 ACT Composite Prediction<br>4 Units       TEST<br>PROFICIENCY       B%<br>SCORES       Void UTAH ASPRE PLUS SCALE SCORE       PROFICIENCY         Grade 10 Math<br>Mor 4, 2024 - May 10, 2024       TEST<br>PROFICIENCY       B%<br>SCORES       Void UTAH ASPRE PLUS SCALE SCORE       PROFICIENCY         Grade 10 Math<br>Mor 4, 2024 - May 10, 2024       TEST<br>PROFICIENCY       14%<br>SCORES       Void UTAH ASPRE PLUS SCALE SCORE       PROFICIENCY         Preformance Report       TEST<br>SCORE 00485       TEST<br>SCORE 00495       TEST<br>SCORE 00495       <                                                                                                    | Search Tests                                                                                                    | en Program Reg                                                  | port ?                                                     |                                                                                                    |                                   | <b>T</b> Fi      | ters                                                                                                    |                          | Sort by: N |
|----------------------------------------------------------------------------------------------------|----------------------------------------------------------------------------------------------------|-----------------------------------------------------------------|------------------------------------------------------------|----------------------------------------------------------------------------------------------------|-----------------------------------|------------------|----------------------------------------------------------------------------------------------------|--------------------------|------------|
| Grade 10 English<br>Mor 4, 2024 - May 10, 2024     Tist<br>PROGRESS     B%<br>SCORED     AUS UTAH ASPRE PLUS SCALE SCORE     E       Grade 10 Math<br>Mor 4, 2024 - May 10, 2024     Tist<br>PROGRESS     14%<br>SCORED     AUS UTAH ASPRE PLUS SCALE SCORE     E                                                                                                    | Grade 10 ACT Co<br>Units                                                                                                    | omposite Prediction                                             |                                                            |                                                                                                    | AVG                               | ACT PREDICTIVE S | CORE                                                                                                    |                          | PROFICIENC |
| Grade 10 Math     Mar 4, 2024 - Mary 10, 2024     Performance Report     Item 2: Performance Performance     Performance Report     Item 2: Performance     Performance Report     Item 2: Performance     Performance     Scores Beauses     Scores Beauses     Scores Be                                                                                                    | <b>Grade 10 Englis</b><br>Mar 4, 2024 - May 10                                                                                                    | <b>sh</b><br>0, 2024                                            | 1                                                          | TEST<br>PROGRESS                                                                                          |                                   | 18%<br>SCORED    | G UTAH ASPIRE PLUS SCA                                                                                          | ILE SCORE                | PROFICIENC |
| Performance Report  Termence Summery Standard Performance  Standard Performance  Standar | <b>Grade 10 Math</b><br>Mar 4, 2024 - May 10                                                                                                    | 0. 2024                                                         |                                                            | TEST<br>PROGRESS                                                                                          |                                   | 14%              | G UTAH ASPIRE PLUS SCA                                                                                          | ILE SCORE                | 1(         |
| Immance Summary       Standard Metformance         V9 UTAH ASPE<br>INSIGNARE SCORE       SCORE GROUPS         59       672       172         59       672       172         59       672       172         59       672       172         50       SCORE GROUP DETAILS         50       Progress (X Scored)       Utbh Aspire Plus Proficiency       ACT Readings       ACT Readings         9       Progress (X Scored)       50       174       28       ACT Readings       ACT Readings                                                                                                    |                                                                                                    |                                                                 |                                                            |                                                                                                    |                                   | SCORED           |                                                                                                    |                          | PROFICIENC |
| VICIDARICY                                                                                                    | Performance Report                                                                                                    |                                                                 |                                                            |                                                                                                    |                                   | PROGR            | Home > Performa                                                                                                 | nce > Performance Repor  | PROFICIENC |
| formance Comparison ?<br>Environment Comparison ?<br>Environment Comparison ?<br>Progress (% Scored) Utah Aspire Plus UTAH Aspire Plus Utah Aspire Plus Proliciency ACT Readiness ACT Postsecondary Readiness Predic<br>Prolicient 18% 109 17% 28%                                                                                                    | Performance Report                                                                                                    | Standard Performance                                            | 67%                                                        |                                                                                                    |                                   | PROGR            | Home > Performa<br>SS                                                                                           | Nor > Performance Report | PROFICIENC |
| Scale Scale Scale 17% Prediction %                                                                                                    | Performance Report<br>fermance Summary<br>vo UTAH ASPIRE<br>SOUR SOUR<br>SOURS<br>SOURS<br>VOID<br>SOURS<br>VOID<br>SOURS<br>VOID<br>SOURS<br>VOID<br>SOURS<br>VOID<br>SOURS<br>VOID<br>SOURS<br>VOID<br>SOURS<br>VOID<br>SOURS<br>VOID<br>SOURS<br>VOID<br>SOURS<br>VOID<br>VOID<br>SOURS<br>VOID<br>SOURS<br>VOID<br>SOURS<br>VOID<br>SOURS<br>VOID<br>SOURS<br>VOID<br>SOURS<br>VOID<br>SOURS<br>VOID<br>SOURS<br>VOID<br>SOURS<br>VOID<br>SOURS<br>VOID<br>SOURS<br>VOID<br>SOURS<br>VOID<br>SOURS<br>VOID<br>VOID<br>SOURS<br>VOID<br>SOURS<br>VOID<br>SOURS<br>VOID<br>VOID<br>SOURS<br>VOID<br>VOID<br>SOURS<br>VOID<br>VOID<br>VOID<br>SOURS<br>VOID<br>VOID<br>VOID<br>VOID<br>VOID<br>VOID<br>VOID<br>VOID | Standard Performance<br>RECORDUPS                               | 67%                                                        | SCORE GROUP DETA                                                                                          | ALS                               | PROGR            | Home > Performa<br>55                                                                                           | nor > Performance Report | PROFICIENC |
|                                                                                                    | Performance Report                                                                                                    | Standard Performance<br>RE GROUPS<br>n ?<br>Progress (% Scored) | 07%                                                        | <ul> <li>SCORE OROUP DETA</li> <li>UTAH Aspire Plus</li></ul>                                             | NLS<br>Utoh Aspire Plus Proficien | PROGR            | Home > Performa<br>55<br>T<br>T<br>T<br>T<br>T<br>T<br>T<br>T<br>T<br>T<br>T<br>T<br>T<br>T<br>T<br>T<br>T<br>T | SCORED                   | PROFICIENC |
|                                                                                                    | Performance Report                                                                                                    | Standard Performance RE OROUPS Progress (% Scored) 18% 18% 20%  | 87%<br>87%<br>Utah Aspire Plus<br>Sode Score<br>199<br>155 | <ul> <li>SCORE GROUP DETA</li> <li>UTAH Aspire Plus<br/>% Proficient</li> <li>17%</li> <li>10%</li> </ul> | ALS<br>Utah Aspire Plus Proficien | PROOF<br>T7%     | Home > Performo                                                                                                 | SCORED<br>SCORED         | PROFICIENC |

This report provides information to evaluate student performance across schools (for district users) and classes, in addition to the percent and count of students in each of the proficiency levels and ACT Predictions. By hovering over the proficiency levels in the bar graph, users can get information on the number and percent of students in each level. Users can sort on each of the columns.

| Grade 10 Eng         | lish                       |                     |                  |   | MZD PV School 1                                 |                |
|----------------------|----------------------------|---------------------|------------------|---|-------------------------------------------------|----------------|
| Mar 4, 2024 - Ma     | 10, 2024 Grade: 10 English |                     |                  |   |                                                 |                |
|                      |                            |                     |                  |   | PROGRESS                                        | 20%<br>BCORED  |
|                      | -                          |                     |                  |   |                                                 |                |
| verformance Summar   | y Stondard Performance     |                     |                  |   |                                                 |                |
| AVG UTAH ASMRE       | SCORE GEOLPS               |                     |                  |   |                                                 |                |
| PLUS SCALE SCORE     |                            |                     |                  |   |                                                 | -              |
| 155                  |                            | 70%                 |                  |   | 20% 2 shudoots                                  | 10%            |
| PROFICIENCY          |                            |                     |                  |   |                                                 | -              |
| 10%                  |                            |                     |                  |   | Approaching Proficient<br>Score Ronge: HI - 199 |                |
|                      |                            |                     |                  | 8 |                                                 |                |
|                      |                            |                     |                  |   |                                                 |                |
| orformance Comp      | arison ?                   |                     |                  |   |                                                 |                |
| -                    |                            |                     |                  |   |                                                 | B Convert Ever |
| anow source groups ( | 10.010010                  |                     |                  |   |                                                 | - caport nep   |
|                      |                            | These America Price | UTAM Annine Plan |   | ACT Receivers                                   |                |

By selecting the **Show score groups as a table** checkbox, users can get information on the number and percent of students in each score range. Users can also click to export the report.

| Performance Comparison      | ? |                     |                                 |                     |            |              |                      |                  |                   |                                    |                            |
|-----------------------------|---|---------------------|---------------------------------|---------------------|------------|--------------|----------------------|------------------|-------------------|------------------------------------|----------------------------|
| how score groups as a table |   |                     |                                 |                     |            |              | Export Report        |                  |                   |                                    |                            |
| Scope 👻                     |   | Progress (% Scored) | Utah Aspire Plus<br>Scale Score | Below<br>Proficient | Approac \$ | Proficient 🗘 | Highly<br>Proficient | Not on<br>Target | ∎ On<br>Target \$ | Conventions of<br>Standard English | Knowledge of ^<br>Language |
| MZD PV District 1           |   | 18%                 | 159                             | 67% (12)            | 17% (3)    | 17% (3)      | 0% (0)               | 72% (13)         | 28% (5)           | 29%                                | 35%                        |
| MZD PV School 1             | : | 20%                 | 155                             | 70% (7)             | 20% (2)    | 10% (1)      | 0% (0)               | 80% (8)          | 20% (2)           | 25%                                | 34%                        |
| MZD PV School 2             | : | 16%                 | 164                             | 63% (5)             | 13% (1)    | 25% (2)      | 0% (0)               | 63% (5)          | 38% (3)           | 35%                                | 36%                        |

**Interpretation Tip:** The information shown in the visual representation allows users to easily evaluate the number of students in each of the scale ranges. This can be used to understand differences in student performance across schools.

As a District administrator or District Level User, you can also drill down within your district or school to view individual student performance. Click the **kebab menu** to expand the select **Student Performance**.

| <b>~</b> | Performance Report Home > Performance |                     |                                 |                                  |                              |                               |                |  |
|----------|---------------------------------------|---------------------|---------------------------------|----------------------------------|------------------------------|-------------------------------|----------------|--|
|          | AVG UTAH ASPIRE<br>PLUS SCALE SCORE   | SCORE GROUPS        |                                 |                                  |                              |                               |                |  |
|          | 189                                   | 35%                 |                                 | 19%                              | 19%                          | 27%                           |                |  |
|          | PROFICIENCY<br>46%                    |                     |                                 |                                  |                              |                               |                |  |
|          |                                       |                     | ✓ SCOF                          | RE GROUP DETAILS                 |                              |                               |                |  |
| Р        | erformance Compo                      | arison (?)          |                                 |                                  |                              |                               |                |  |
| C        | ) Show score groups o                 | as a table          |                                 |                                  |                              |                               | Export Report  |  |
| S        | cope 👻                                | Progress (% Scored) | Utah Aspire Plus<br>Scale Score | UTAH Aspire Plus<br>% Proficient | Utah Aspire Plus Proficiency | ACT Readiness<br>Prediction % | ACT Postsecond |  |
| U        | tah Customer                          | 32%                 | 189                             | 46%                              |                              | 57%                           |                |  |
| F        | PV State                              | 32%                 | 189                             | 46%                              |                              | 57%                           |                |  |
| •        | PVBE_Dist02                           | Student Performance | 189                             | 46%                              |                              | 57%                           |                |  |
|          | PVBE_Dist02Sch01                      | 36%                 | 189                             | 46%                              |                              | 57%                           |                |  |
|          | PVBE_Dist02Sch03                      | : 0%                |                                 |                                  |                              |                               | _              |  |

Class level results are not supported on this page within ADAM. If you click on the school name, you may receive a pop-up stating, "No Scores Available - Class level results are not supported for this school on this report". This is expected. If you want to view class level results, click **Student Performance** from the kebab menu and follow instructions on the next page.

| Salt Lake Technology Ce<br>nter | : | 0% | No Scores Avgilghte                                           |
|---------------------------------|---|----|---------------------------------------------------------------|
| West High                       | : | 0% | Class level results are not supported for this school on this |
|                                 |   | 0  | report.<br>1019-2024 Regrson, All rights reserved, v1210      |

If you want to see your reports at the class level, you can select your class from the **Class** dropdown in the upper right-hand corner. This will load students in those classes in the **Performance Comparison** below.

| Test Program:<br>Utah Aspire Plus Spring 20                               | 24 <b>i</b> |           |              | Test: | Grade 10 Engli | sh                        |         | ~     |
|---------------------------------------------------------------------------|-------------|-----------|--------------|-------|----------------|---------------------------|---------|-------|
| Grade 10 English<br>Grade 10 English Spring<br>Mar 4, 2024 - May 10, 2024 | 1<br>24     |           |              |       | Class:         | MZD  <br>MZD gr10 Class x | PV Scho | v loc |
| AVG UTAH ASPIRE SCO                                                       | RE GROUPS   |           |              |       |                |                           |         | ~     |
| PLOS SCALE SCORE<br>163<br>PROFICIENCY<br>13%                             |             | 63%       |              |       | 25%            | _                         | 13%     |       |
|                                                                           |             | ✓ SCORE G | ROUP DETAILS |       |                |                           |         |       |
| Performance Comparisor                                                    | ?           |           |              |       |                |                           |         |       |

After selecting student performance, students will be listed with their score group, scale score and ACT prediction score. Administrators can also click on the individual student's line to drill down to the **Student Detail Report**.

| f | ← Student Performance                 |             |     |                   |           |  |  |  |
|---|---------------------------------------|-------------|-----|-------------------|-----------|--|--|--|
|   | PVLASTTENABBHUT, PVFIRSTTEN<br>ABBHUT | Ø Submitted | 259 | Highly Proficient | On Target |  |  |  |
|   | PVLASTTENAACKUT, PVFIRSTTEN<br>AACKUT | Ø Submitted | 259 | Highly Proficient | On Target |  |  |  |
|   | PVLASTTENAAPJUT, PVFIRSTTEN<br>AAPJUT | Ø Submitted | 259 | Highly Proficient | On Target |  |  |  |
|   | PVLASTTENABPNUT, PVFIRSTTEN<br>ABPNUT | ⊘ Submitted | 259 | Highly Proficient | On Target |  |  |  |
|   | PVLASTTENABDCUT, PVFIRSTTEN<br>ABDCUT | ⊘ Submitted | 259 | Highly Proficient | On Target |  |  |  |
|   | PVLASTTENAAJCUT, PVFIRSTTEN<br>AAJCUT | ⊘ Submitted | 259 | Highly Proficient | On Target |  |  |  |
|   |                                       |             |     |                   |           |  |  |  |

#### **Student Detail Report**

The Student Detail Report provides student performance data prior to the release of the Individual Student Report (ISR). The Student Detail Reports consist of subject-specific reports and an overall composite score report. The Student Detail Reports will be available within 24 hours of testing.

The Student Detail Report for the English, reading, mathematics, and science tests can be accessed by District Administrators, District Level Users, School Administrators and Teachers in <u>ADAM</u>.

|                                                                                       |                                                                    |                                                | Subject Specific Prelim<br>Legend | inary Student Detail Report       |
|---------------------------------------------------------------------------------------|--------------------------------------------------------------------|------------------------------------------------|-----------------------------------|-----------------------------------|
|                                                                                       |                                                                    |                                                | A                                 | Information                       |
| Sample Subject Specific                                                               | c Student Detail Report                                            |                                                | C Subject Area                    | ACT Predicted Score Range         |
| Aspire Utah Aspire P                                                                  | lus Student Detail Repor                                           | rt Report Date:<br>02/23/2024                  | D Subject Area<br>Levels          | Scale Scores and Utah Proficiency |
| PLUS                                                                                  |                                                                    | District                                       |                                   |                                   |
| Student<br>PVLASTTENABHIUT, PVFIRSTTENABHIUT                                          | 2400867 10 PVBE_Dist0                                              | 02Sch01 PVBE_Dist02                            |                                   |                                   |
| Reading                                                                               |                                                                    |                                                |                                   |                                   |
| 6                                                                                     | Test: PV Grade 10 Reading Window: Sp                               | pring 24 Date Tested: 02/18/2024               |                                   |                                   |
| UTAH ASPIRE PLUS<br>SCALE SCORE                                                       | 2 Approaching Profic                                               | cient                                          |                                   |                                   |
| 196                                                                                   | ▲                                                                  | 300                                            |                                   |                                   |
| a 1 ( 100 000                                                                         | 196                                                                |                                                |                                   |                                   |
| Below Approaching                                                                     | and proficiency levels range from I-4 and                          | are described below:                           |                                   |                                   |
| Proficient (1) Proficient (2                                                          | ) (4)                                                              |                                                |                                   |                                   |
| Reading Predicted                                                                     | ACT Score                                                          |                                                |                                   |                                   |
| ACT College Readiness                                                                 | Student's Predicted ACT Stuc                                       | dent's ACT Postsecondary                       |                                   |                                   |
| Benchmark                                                                             | Subject Score Range                                                | Readiness                                      |                                   |                                   |
| 22                                                                                    | 16 - 22                                                            | On Target                                      |                                   |                                   |
| Based on your student's Utah As                                                       | spire Plus scale score, if your student were to                    | to take the ACT in Grade 11,                   |                                   |                                   |
| your student's predicted ACT so                                                       | ore on the kedding test would be as shown                          | TODOVE.                                        |                                   |                                   |
|                                                                                       |                                                                    |                                                |                                   |                                   |
|                                                                                       |                                                                    | Composite Preliminary Stu                      | dent Detail Report                |                                   |
| ample Composite Stur                                                                  | dant Datail Danart                                                 | Legend<br>Composite Predict                    | ed ACT Score Range                |                                   |
| Sample Composite Stud                                                                 | dent Detail Report                                                 | U                                              |                                   |                                   |
| Composite Predicted AC                                                                | T Score                                                            |                                                |                                   |                                   |
| ACT College Readiness Benchmark                                                       | Student's Predicted ACT Composite Score Range                      | e Student's ACT Postsecondary Rea              | diness                            |                                   |
| 18                                                                                    | 19 - 22                                                            | On Target                                      |                                   |                                   |
| Based on your student's performance on the range for your student's composite ACT sco | e four Utah Aspire Plus subject areas (English, Math, Read<br>are. | ding, and Science), this report shows the pred | licted                            |                                   |
|                                                                                       |                                                                    |                                                |                                   |                                   |

**NOTE:** If you are not seeing a report for tests your student have taken or are seeing a **Do Not Report** message in Performance reporting under Test Progress, this could be due to the student not meeting the 85% attemptedness rate. If the student attempted less than 85% of the test questions, they will not receive a score for that test.

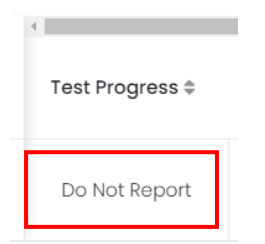

To verify your student's attemptedness, navigate to **Operations > Session Explorer**.

 $\wedge$ 

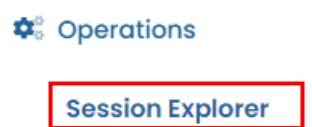

Enter your student's SSID in the **Student** filter box. Click the **Search** button at the bottom of the filters.

Hover over the **Status** of the student's test you're not seeing a report for. This will show you the **Attemptedness** percentage for that student's test.

| <sup>‡</sup> Test Name | Status    | Organization        | ♦ Tes<br>Sch |
|------------------------|-----------|---------------------|--------------|
| Grade 9                | Submitted | North Davis Jr      | Nortl        |
| English                |           | High                | High         |
| Grade 9 Math           |           | Progress            | North        |
| Grade a Matri          | Submitted | Item: 27% Attempted | High         |
| Grade 9                | Submitted | North Davis Jr      | Norti        |
| Science                |           | High                | High         |
| Grade 9                | Submitted | North Davis Jr      | Nortl        |
| Reading                |           | High                | High         |

#### Standard Performance Report for District Administrators and District Level Users

1. Go to **Reporting** and select **Performance.** 

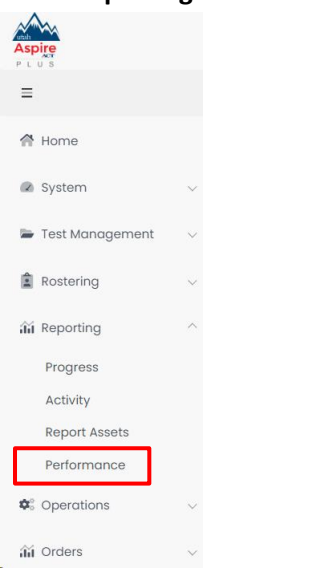

2. Select the test for which you want to see standards performance on.

| Grade 10 ACT Composite Prediction 4 Units             |                  | AVG ACT PRED  | ICTIVE SCORE                     | 15                      |
|-------------------------------------------------------|------------------|---------------|----------------------------------|-------------------------|
| <b>Grade 10 English</b><br>Mar 4, 2024 - May 10, 2024 | TEST<br>PROGRESS | 18%<br>SCORED | AVG UTAH ASPIRE PLUS SCALE SCORE | 159<br>PROFICIENCY: 17% |
| <b>Grade 10 Math</b><br>Mar 4, 2024 - May 10, 2024    | TEST<br>PROGRESS | 14%<br>SCORED | AVG UTAH ASPIRE PLUS SCALE SCORE | PROFICIENCY: 14%        |
| <b>Grade 10 Reading</b><br>Mar 4, 2024 - May 10, 2024 | TEST<br>PROGRESS | 14%<br>SCORED | AVG UTAH ASPIRE PLUS SCALE SCORE | PROFICIENCY: 14%        |
| <b>Grade 10 Science</b><br>Mar 4, 2024 - May 10, 2024 | TEST<br>PROGRESS | 17%<br>SCORED | AVG UTAH ASPIRE PLUS SCALE SCORE | 188<br>PROFICIENCY: 24% |

3. At the top of the screen, select the **Standard Performance** tab at the top of the screen.

| Performance Report                                                                                           |                        | Ho                                  | me > Performance > Performance |
|----------------------------------------------------------------------------------------------------|------------------------|-------------------------------------|--------------------------------|
| Test Program:<br>Utoh Aspire Plus Spring 2024                                                                | Test: Grade 10 English | ~                                   | 냄 Program Report               |
| Grade 10 English<br>Mar 4, 2024 - May 10, 2024 Grade: 10 English<br>Performance Summary Standard Performance |                        | MZD PV District<br>TEST<br>PROGRESS | 1 V<br>18%<br>SCORED           |
| AVQ UTAH AERRE<br>PLUS SCALE SCORE GROUPS<br>159<br>PROPICENCY<br>17%                                        | 67%                    | 17%                                 | 17%                            |
|                                                                                                    | ✓ SCORE GROUP DETAILS  |                                     |                                |

Performance Comparison ?

4. You will default to **Standard Details** and **Aligned Standards Only**. From this page you can see all the standards administered and the performance percentage for your district.

| Grade 10 English<br>Mar 4, 2024 - May 10, 2024 Grade: 10 English                                                                                                    | MZD PV District 1<br>TEST<br>PROGRESS |               |
|----------------------------------------------------------------------------------------------------|---------------------------------------|---------------|
| Performance Summary Standard Performance          13       Standard Details       Standard Performance Comparison                                                                                                  |                                       |               |
| Standard Details       View:     Aligned Standards Only       Hierarchy                                                                                                    |                                       | Export Report |
| Standard                                                                                                    |                                       | Performance   |
| ELA-Literacy.L.9-10.3<br>Apply knowledge of language to understand how language functions in different contexts, to make effective choices for meaning or style, and to compre<br>fully when reading or listening. | ehend more                            | 39%           |
| ELA-Literacy.L.9-10.1<br>Demonstrate command of the conventions of standard English grammar and usage when writing or speaking.                                                                                    |                                       | 36%           |
| ELA-Literacy.L.9-10.1.a                                                                                                    |                                       |               |

5. You can change your view to see the standards at a hierarchy view by selecting the **Hierarchy** button.

| Performance Summary Standard Performance                               |               |
|------------------------------------------------------------------------|---------------|
| 13<br>Standard Details Standard Performance Comparison                 |               |
| Standard Details                                                       |               |
| View: Aligned Standards Only Hierarchy                                 | Export Report |
| Standard                                                               | Performance   |
| Utah State Board of Education Utah State Board of Education            | 34%           |
| English Language Arts and Literacy English Language Arts and Literacy  | 34%           |
| Grades 9–10 English Language Arts<br>Grades 9–10 English Language Arts | 34%           |
| ELA-Literacy.L.9-10<br>Language                                        | 30%           |
| Knowledge of Language                                                  | 39%           |
|                                                                        |               |

6. Another view in **Standard Performance** is the **Standard Performance Comparison**. Click the **Standard Performance Comparison** button to see standards performance percentages at the district and school level. This will allow you to compare how schools are comparing within your district.

| Grade 10 English                                           |                                         |                             |                             |                           |                             | MZD PV I                    | District 1                  | •                          |
|------------------------------------------------------------|-----------------------------------------|-----------------------------|-----------------------------|---------------------------|-----------------------------|-----------------------------|-----------------------------|----------------------------|
| Mar 4, 2024 - May 10, 202                                  | 24 Grade: 10 Eng                        | llish                       |                             |                           |                             | TEST<br>PROGRESS            |                             | 18%<br>SCORED              |
| Performance Summary Sta                                    | ndard Performance                       |                             |                             |                           |                             |                             |                             |                            |
| 13<br>Standards Standard Deta                              | ils Standard Perforr                    | nance Comparison            | ]                           |                           |                             |                             |                             |                            |
| Standard Performance Cor<br>Average score (Points achieved | <b>mparison</b><br>I / points possible) |                             |                             |                           |                             |                             |                             | Export Report              |
| Scope                                                      | ELA-Literacy.L.9-10.1                   | ELA-Literacy.L.9-<br>10.1.a | ELA-Literacy.L.9-<br>10.1.b | ELA-Literacy.L.9-<br>10.2 | ELA-Literacy.L.9-<br>10.2.a | ELA-Literacy.L.9-<br>10.2.b | ELA-Literacy.L.9-<br>10.2.c | ELA-Literacy.L.9 ^<br>10.3 |
| MZD PV District 1                                          | 36%                                     | 27%                         | 29%                         | 44%                       | 25%                         | 24%                         | 23%                         | 39%                        |
| MZD PV School 1                                            | 29%                                     | 22%                         | 28%                         | 42%                       | 20%                         | 18%                         | 18%                         | 38%                        |
| MZD PV School 2                                            | 45%                                     | 34%                         | 30%                         | 47%                       | 35%                         | 33%                         | 33%                         | 40%                        |

#### Individual Student Reports for District Administrators and District Level Users

The Individual Student Report (ISR) provides student performance data on the Utah Aspire Plus summative assessments. There are two main components to the ISR: postsecondary readiness predictive scores and Utah core standards-based proficiency. The ISRs will be delivered to schools in PDF format and can be accessed through the ADAM platform. Spring 2024 ISRs will be made available on May 29, 2024. Historical ISRs from previous years can be accessed in the same manner.

The ISR contains all test scores including math, science, English, reading, and ACT predicted scores. Parents can access their student's ISR through the Family Portal. Administrators can access the report via <u>ADAM</u>.

#### Accessing Individual Student Reports (ISRs) for District Administrators and District Level Users

District Administrators and District Level Users can access the Individual Student Report PDFs by:

- 1. Logging in to <u>ADAM</u>.
- 2. Within ADAM, navigate to **Reporting** and then select **Report Assets**.

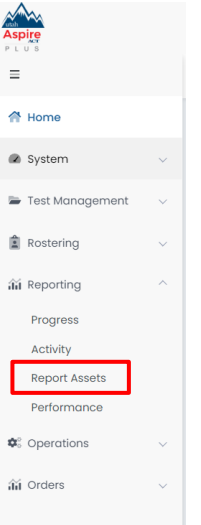

Report Assets

3. Use My Scopes and the arrows to expand for your school you're wanting reports for.

| Report Ass<br>Find and dow | ets<br>nload reports published to you. |     |           |   |
|----------------------------|----------------------------------------|-----|-----------|---|
| My Scopes                  | Files                                  | × ¥ |           |   |
| ✓ Alp                      | ine District                           |     | 120 Files |   |
| >                          | American Fork High                     |     | 0 Files   | I |
| >                          | American Fork Jr High                  |     | 0 Files   |   |

4. Once you've located the school you are looking for, click the blue **Files** button, or click the kebab menu and click **Select Files**.

| Select Files     | ► Lo | Lakeridge Jr High | 4 Files                                            | : |
|------------------|------|-------------------|----------------------------------------------------|---|
| Stri PEER LEADER |      | 9th PEER LEADER   | <ul><li>Select Files</li><li>Upload File</li></ul> |   |

5. You will see a list of reports available for you to download. You can use the filters for **School Years** or **Report Types**. You can also use the search box to locate the files. Once you've found the report you are looking for, click the **Download** button.

| Report Assets<br>Find and download rep | ports published to you.                         |              |                  |                 |                        |                 |
|----------------------------------------|-------------------------------------------------|--------------|------------------|-----------------|------------------------|-----------------|
| My Scopes Files                        | 2023                                            | × •          | All Report Types | ×               | ✔ Q Search Files       |                 |
|                                        |                                                 |              |                  |                 | 1 tr                   | ol(l) « < l → » |
| Name                                   |                                                 | 🔶 🛛 Report T | уре 🔶 Scope Туре | e 🔶 School Year | Created                | \$              |
| Utah Aspire Plus                       | Summative Individual Student Report Grade 9.pdf | UAPSISR      | 9 school         | 2023            | 2024-02-20115:34:41.68 | 0897Z           |
|                                        |                                                 |              |                  |                 |                        |                 |

|                                    |                                                             |                                      | Utah Aspi<br>Legend | ire Plus Individual Student Report (I             |
|------------------------------------|-------------------------------------------------------------|--------------------------------------|---------------------|---------------------------------------------------|
| le Individual Student Re           | eport (ISR)                                                 |                                      | A                   | Identification Information                        |
|                                    |                                                             |                                      | B                   | Composite Scale Score and Predicted AC<br>Score   |
| •                                  | SAMPLEFIRST I. SA                                           | MPLELAST (SSID)                      | C                   | Subject Area ACT Predicted Scores                 |
| utab                               | GRAI<br>SAMPLE                                              |                                      | D                   | Subject Area Scale Scores and Utah Prof<br>Levels |
| Aspire                             | SAMPLE                                                      | DISTRICT                             | A                   | Family Portal Link                                |
| PLUS                               | UTAH ASPIRE PLUS GRADE 9                                    | ASSESSMENT [CCYY]-[CCYY]             | OPE                 |                                                   |
| Your student took the Uta          | h Grade 9 Assessment in [Mo                                 | nth] of [CCYY]. Below you v          | vill find th        | e composite scale                                 |
| score and predicted ACT s          | core, followed by the subject                               | area predicted ACT scores.           |                     |                                                   |
| Composite Scale Score              | Predicted ACT Score Range*                                  | Postsecondary                        | Readiness<br>18     | Prediction<br>36                                  |
| 384 🕒                              | 21-24                                                       |                                      | 21                  | 24                                                |
| De stee een de munee dineses i     | a defined by Utables a server                               | Not on Target                        | 21                  | On Target                                         |
| *For more information on           | the predicted ACT score range                               | e, see the <u>Score of 18 or hig</u> | ner.<br>tion Guide  | e for Parents.                                    |
|                                    | SUBJECT AREA PRE                                            | DICTED ACT SCORES                    |                     |                                                   |
| Below you will find the pred       | dicted ACT subject scores bas                               | ed on performance in read            | ing, Englis         | sh, math, science.                                |
| Subject Area                       | Predicted ACT Score Range*                                  | ACT College Rea                      | diness Ben          | nchmarks**                                        |
| Reading                            | 21-24                                                       |                                      |                     | 2 36                                              |
|                                    |                                                             | Not on Target                        | 21                  | On Target                                         |
| Fnglish                            | 24-27                                                       | 0                                    | 18                  | 36                                                |
| English                            | 2727                                                        | Not on Target                        |                     | 24 27<br>On Target                                |
| I Math                             | 17-20                                                       | 0                                    | 22                  | 2 36                                              |
| Math                               | 17-20                                                       | Not on Target                        | 17 20               | On Target                                         |
| An Crianca                         | 15 10                                                       | 0                                    |                     | 23 36                                             |
| Science                            | 15-16                                                       | 15<br>Not on Target                  | 18                  | On Target                                         |
| **ACT College Readiness B          | Senchmarks for Subjects: Stud                               | ents who score at or above           | e these so          | ores (22-Reading,                                 |
| 18-English, 22-Math, 23-Sci        | ence) are more likely to be su                              | ccessful in college courses          | taken by            | first-year students.                              |
| SUB<br>Below you will find your st | JECT AREA SCALE SCORES A<br>udent's scale scores by subject | TALE AND UTAH PROFICIENCY            | v levels. I         | For more                                          |
| information on cut scores,         | see the Utah Core Standards                                 |                                      |                     |                                                   |
| Subject Se                         | cale Score (Confidence Range)                               | Utah Profi                           | iciency Lev         | el                                                |
| Q Reading                          | 394 (389-399)                                               | 4                                    | Highly P            | Proficient                                        |
| C English                          | 384 (380-388)                                               | 3                                    | Proficie            | nt                                                |
| Math                               | 284 (283-286)                                               | 2                                    | Approa              | ching Proficient                                  |
| Science                            | 184 (181-187)                                               |                                      | Below P             | Proficient                                        |
|                                    | RESOURCE                                                    | S                                    |                     |                                                   |

about these scores, please contact your student's teacher or guidance counselor.

-

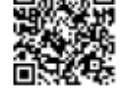

B

#### **Detailed Component Description**

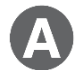

#### Identification Information

The student's name, grade, school, and LEA are provided.

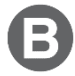

#### **Composite Scale Score and Predicted ACT Score**

The student's composite scale score and predicted ACT composite score range are provided. The composite scale score is the average of the four Utah Aspire Plus assessments (English, reading, mathematics, and science) and is provided for students who take all four assessments.

One purpose of the Utah Aspire Plus assessment is to provide predictive ACT scores. Students' test scores on Utah Aspire Plus are linked to ranges of predicted ACT scores. The predicted ACT composite score range graphic is comprised of two levels, Not on Target and On Target, along the ACT scale (0–36). A predicted ACT composite score of 18 or higher indicates "on target" for Utah's postsecondary readiness benchmark while scores below 18 indicate "not on target" for postsecondary readiness. The student's predicted score range is indicated by a black bar within the graphic. If the student's predicted ACT score range crosses over the benchmark score (18), the student is indicated as being 'On Target'. The predicted ACT score ranges are determined through a statistical linking process.

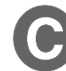

#### Subject Area ACT Predicted Scores

This section of the report provides the student's predicted ACT score ranges for the subject tests (math, English, reading and science). Student test scores from Utah Aspire Plus are linked to the ACT scale to obtain a predicted score range on each ACT subject test. Each predicted ACT score range is provided within graphics that distinguish predicted scores below the subject ACT College Readiness Benchmark score as "Not on Target" and those on or above the subject ACT College Readiness Benchmark score as "On Target." The student's predicted score range for each subject test is indicated by a black bar within each graphic. If the student's predicted subject test ACT score range crosses over the ACT College Readiness Benchmark score, the student is indicated as being 'On Target'.

The ACT College Readiness benchmarks, as described in the ACT<sup>®</sup> Technical Manual, are empirically derived performance targets on the ACT that represent the level of achievement required for students to have a 50% chance of obtaining a B or higher or a 75% chance of obtaining a C or higher in corresponding credit-bearing first year college courses. Table 1 contains the college readiness for each subject test. For information on the ACT college readiness benchmarks, please refer to the <u>ACT Technical Manual</u>.

| Subject Test | The ACT College Readiness Benchmark |
|--------------|-------------------------------------|
| English      | 18                                  |
| Reading      | 22                                  |
| Mathematics  | 22                                  |
| Science      | 23                                  |

#### **Table 1. ACT College Readiness Benchmarks**

# Subject Area Scale Scores and Utah Proficiency Levels

For each subject test, a student's scale score is provided with a confidence range below it. The confidence range represents the expected range of a student's score if the student took the same form of the test multiple times.

Students' test performance is summarized by proficiency levels which indicate the extent to which students demonstrate knowledge and skills on the assessment. There are four proficiency levels for Utah Aspire Plus:

Level 4: Highly Proficient Level 3: Proficient Level 2: Approaching Proficient Level 1: Below Proficient

The proficiency levels are defined by performance level descriptors which outline the knowledge and skills that students should know and be able to do to be classified in each level. The proficiency level descriptors (PLDs) for Utah Aspire Plus are provided in Appendix A.

The student's proficiency level for each subject test is determined by their subject test scale score. Cut scores that differentiate one proficiency level from another were determined through a collaborative process known as standard setting. During this process, Utah educators and educational measurement specialists reviewed the Utah Aspire Plus summative assessments along with the Utah Core Standards and PLDs to provide judgments on what students should know and be able to do at each proficiency level. A multi-round process of educator judgments, data review, and discussion resulted in a set of recommended cut scores for each Utah Aspire Plus assessment. The Utah State Board of Education formally adopted the cut scores for the Utah Aspire Plus assessments. The cut scores define the scale score ranges for each proficiency level. Table 2 provides the scale score ranges that define each proficiency level for each Utah Aspire Plus summative assessment.

| Grade | Subject     | Below Proficient | Approaching Proficient | Proficient | Highly Proficient |
|-------|-------------|------------------|------------------------|------------|-------------------|
|       | English     | 100 to 164       | 165 to 201             | 202 to 241 | 242 to 300        |
| 9     | Reading     | 100 to 165       | 166 to 203             | 204 to 230 | 231 to 300        |
|       | Mathematics | 100 to 171       | 172 to 205             | 206 to 232 | 233 to 300        |
|       | Science     | 100 to 186       | 187 to 210             | 211 to 236 | 237 to 300        |
|       | English     | 100 to 160       | 161 to 199             | 200 to 244 | 245 to 300        |
| 10    | Reading     | 100 to 174       | 175 to 203             | 204 to 234 | 235 to 300        |
|       | Mathematics | 100 to 180       | 181 to 209             | 210 to 235 | 236 to 300        |
|       | Science     | 100 to 186       | 187 to 209             | 210 to 239 | 240 to 300        |

#### Table 2. Utah Aspire Plus Proficiency Scale Score Ranges

The student proficiency level is provided within a "meter" graphic \_\_\_\_\_\_ on the score report that shows an approximate position of the scale score within the base range (100–300).

**Note:** The size of each of the colored regions on the "meter" graphic does not indicate size of score range by proficiency level or proportion of students.

#### Data Files for District Administrators and District Level Users

#### Test Events Data File

The LEA level Test Events Data file will provide a .csv file that has detailed information on the student tests. The Test Events Data file will be available on May 29, 2024. The Test Events Data file layout can help you understand and locate the data that is present in the Test Events data file and includes the following information:

- Student Name, Grade, and SSID
- Testing and Reporting School and District Name and Number
- Student Testing Information by Subject
  - Participation Code
  - Subject Tested
  - Test Duration (Time Spent on Items)
  - Number of Items Student Visited
  - o Number of Items Student Attempted
  - Accommodation(s) Used by Student

#### Accessing Test Events Data File for District Administrators and District Level Users

District Administrators and District Level Users can access the Test Events Data File by:

- 6. Logging in to <u>ADAM</u>.
- 7. Within ADAM, navigate to **Reporting** and then select **Report Assets**.

| Aspire<br>PLUS    |   |  |
|-------------------|---|--|
| =                 |   |  |
| A Home            |   |  |
| System            | ~ |  |
| 🗁 Test Management | ~ |  |
| Rostering         | ~ |  |
| iii Reporting     | ^ |  |
| Progress          |   |  |
| Activity          |   |  |
| Report Assets     |   |  |
| Performance       |   |  |
| Operations        | ~ |  |
| í Orders          | ~ |  |
|                   |   |  |

 Use My Scopes and the arrows to expand for your school you're wanting reports for. If you're a School Administrator, you will only see your school.

| Report As    | sets                             |     |           |
|--------------|----------------------------------|-----|-----------|
| Find and dov | vnload reports published to you. |     |           |
|              |                                  |     |           |
| My Scopes    | Files                            | × ¥ |           |
|              |                                  |     |           |
| ✓ AI         | pine District                    |     | 120 Files |
| >            | American Fork High               |     | 0 Files   |
| >            | American Fork Jr High            |     | 0 Files   |

9. Once you've located the school you are looking for, click the blue **Files** button, or click the kebab menu and click **Select Files**.

|                 | Files                | : |
|-----------------|----------------------|---|
| 9th PEER LEADER | ct Files<br>oad File |   |

10. You will see a list of reports available for you to download. You can use the filters for **School Years** or **Report Types**. You can also use the search box to locate the files. Once you've found the report you are looking for, click the **Download** button.

| Rep<br>Find | cort Assets<br>and download reports published to you.                     |          |                  |                |                             |         |
|-------------|---------------------------------------------------------------------------|----------|------------------|----------------|-----------------------------|---------|
| M           | All School Years                                                          | ××       | All Report Types | ×v             | Q Search Files              |         |
|             |                                                                           |          |                  |                | 1 to 18 (18)                | « c 1 » |
|             | Name                                                                      | Report T | уре 💠 Scope Туре | \$ School Year | Created                     | \$      |
| Ż           | Utah Aspire Plus Summative District Test Events Data File.csv             | UAPSTED  | district         | 2022           | 2024-02-20T15:34:41.424673Z | Ł       |
| Ì           | Utah Aspire Plus Summative District Test Events Data File.csv             | UAPSTED  | district         | 2023           | 2024-02-20115:34:43.3082872 | 4       |
| 2           | Utah Aspire Plus Summative District Test Events Data File Final.csv       | UAPSTED  | F district       | 2021           | 2024-02-20T15:34:39.37759Z  | ₹       |
| 3           | Utah Aspire Plus Summative District Test Events Data File Preliminary.csv | UAPSTED  | P district       | 2021           | 2024-02-20115:34:39.367286Z | 4       |
| 3           | Utah Aspire Plus Summative District Test Scores Data File.csv             | UAPSTSD  | district         | 2023           | 2024-02-20115:34:43.3124052 |         |

| Reference 🛛 🖵 | Field                      | 🚽 🛛 🚽 Valid Values  | Comments / Sample Data                                                  |
|---------------|----------------------------|---------------------|-------------------------------------------------------------------------|
|               | Name                       |                     |                                                                         |
| 1             | Composite Event ID         | Alphanumeric        | Battery Level ID                                                        |
| 2             | School Year                | Numeric             |                                                                         |
| 3             | Testing District Number    | Alphanumeric        |                                                                         |
| 4             | Testing School Number      | Alphanumeric        |                                                                         |
| 5             | Reporting District Number  | Alphanumeric        |                                                                         |
| 6             | Reporting School Number    | Alphanumeric        |                                                                         |
| 7             | Statewide Student ID       | Numeric             |                                                                         |
| 8             | Local Student ID           | Numeric             |                                                                         |
| 9             | Last Name                  | Alphanumeric        |                                                                         |
| 10            | First Name                 | Alphanumeric        |                                                                         |
| 11            | Middle Name                | Alphanumeric        |                                                                         |
| 12            | Actual Grade of Student    | Numeric             | 09 = Grade 9                                                            |
|               |                            |                     | 10 = Grade 10                                                           |
| sh            |                            |                     | This section will be blank if the test attempt does not exist at the ti |
|               |                            |                     | this file is created.                                                   |
| 13            | English Test Event ID      | Alphanumeric, Blank | links Test Event Status file and Test Scores file                       |
|               |                            |                     |                                                                         |
|               |                            |                     | Unit Level ID                                                           |
| 14            | English Test Event Status  | testScored          | No scores are provided when Test Event Status = testInvalidated,        |
|               |                            | testInvalidated     | studentParticipated, sessionExpired, or neverStarted                    |
|               |                            | studentParticipated |                                                                         |
|               |                            | sessionExpired      | Scores are provided when Test Event Status = testScored                 |
|               |                            | neverStarted        |                                                                         |
|               |                            | Blank               |                                                                         |
| 15            | English Participation Code | Numeric, Blank      | 3 digit numeric code                                                    |
|               |                            |                     |                                                                         |
|               |                            |                     | 101 - Absent - Did not take test                                        |
|               |                            |                     | 103 - EL First Year in U.S. April 15 or Later Student did not test      |
|               |                            |                     | 104 - EL First Year in U.S. Before April 15 participation only          |
|               |                            |                     | 106 - Student refuses to test                                           |
|               | 1                          |                     | land a state by a                                                       |

You can find the complete Test Events Data File layout at this location under **Reporting Resources**: <u>Utah Aspire Plus</u> <u>Resource Center</u>

#### Test Scores Data File

The LEA level Test Scores Data file provides finalized score information for student tests. The Test Scores Data file will be available on May 29, 2024. The Test Scores Data file layout can help you understand and locate the data that is present in the Test Scores data file and includes the following:

- Student Name, Grade, and SSID
- Testing and Reporting School and District Name and Number
- Student Composite Scale Score and Predicted ACT Score
- Student Scale Score, Proficiency Level, Theta Score (by Subject)
- STEM and ELA Scale Score and Proficiency Level
- Raw and Theta Scores by Reporting Category (by Subject)
- Test Duration (Time Spent on Items) by Subject
- Participation Codes

#### Accessing Test Scores Data File for District Administrators and District Level Users

District Administrators and District Level Users can access the Test Scores Data File by:

- 1. Logging in to <u>ADAM</u>.
- 2. Within ADAM, navigate to **Reporting** and then select **Report Assets**.

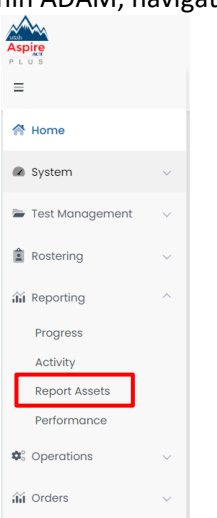

3. Use **My Scopes** and the arrows to expand for your school you're wanting reports for. If you're a School Administrator, you will only see your school.

|   | Report Ass<br>Find and dow | ets<br>nload reports published to you. |  |    |   |           |   |
|---|----------------------------|----------------------------------------|--|----|---|-----------|---|
|   | My Scopes                  | Files                                  |  | ×v |   |           |   |
| i | ✓ Alp                      | ine District                           |  |    | • | 120 Files | 1 |
|   | >                          | American Fork High                     |  |    |   | 0 Files   | 1 |
|   | >                          | American Fork Jr High                  |  |    |   | 0 Files   | 1 |

4. Once you've located the school you are looking for, click the blue **Files** button, or click the kebab menu and click **Select Files**.

| ~ | La | keridge Jr High | 4 Files                                            | : |
|---|----|-----------------|----------------------------------------------------|---|
|   |    | 9th PEER LEADER | <ul><li>Select Files</li><li>Upload File</li></ul> | ] |
|   |    |                 |                                                    |   |

5. You will see a list of reports available for you to download. You can use the filters for **School Years** or **Report Types**. You can also use the search box to locate the files. Once you've found the report you are looking for, click the **Download** button.

| F | Report Assets<br>Find and download reports published to you. |                         |                                  |   |             |             |             |             |   |                             |       |     |
|---|--------------------------------------------------------------|-------------------------|----------------------------------|---|-------------|-------------|-------------|-------------|---|-----------------------------|-------|-----|
|   | My Scopes Files                                              | l                       | All School Years                 | > | All         | Report Type | S           | ×           |   | Q Search Files              |       |     |
|   |                                                              |                         |                                  |   |             |             |             |             |   | 1 to 18 (18)                | κ ε 1 | 2 2 |
|   | Name                                                         |                         |                                  | ÷ | Report Type | ¢ \$CO      | ре Туре 🛛 💠 | School Year | φ | Created                     | \$    | Ì   |
| 6 | Utah Aspire Plus                                             | Summative District Test | Events Data File.csv             |   | UAPSTED     | dist        | ict         | 2022        |   | 2024-02-20T15:34:41.424673Z |       | ₹   |
| b | Utah Aspire Plus                                             | Summative District Test | Events Data File.csv             |   | UAPSTED     | dist        | ict         | 2023        |   | 2024-02-20115:34:43.3082872 |       | ₹   |
| 5 | Utah Aspire Plus                                             | Summative District Test | Events Data File Final.csv       |   | UAPSTEDF    | dist        | ict         | 2021        |   | 2024-02-20T15:34:39.37759Z  |       | ₹   |
| b | Utah Aspire Plus                                             | Summative District Test | Events Data File Preliminary.csv |   | UAPSTEDP    | dist        | ict         | 2021        |   | 2024-02-20115:34:39.3672862 |       | ₹   |
| 6 | Utah Aspire Plus                                             | Summative District Test | Scores Data File.csv             |   | UAPSTSD     | dist        | ict         | 2023        |   | 2024-02-20115:34:43.3124052 |       | €   |

| Test Scor | es Data File Layoເ           | ıt - 1/27/23   |                                                                                       |
|-----------|------------------------------|----------------|---------------------------------------------------------------------------------------|
| Reference | Field                        | Valid Values   | Comments / Sample Data                                                                |
|           | Name                         |                |                                                                                       |
| 1         | Composite Event ID           | Alphanumeric   | Battery Level ID                                                                      |
| 2         | School Year                  | Numeric        |                                                                                       |
| 3         | Testing District Number      | Alphanumeric   |                                                                                       |
| 4         | Testing School Number        | Alphanumeric   |                                                                                       |
| 5         | Reporting District<br>Number | Alphanumeric   |                                                                                       |
| 6         | Reporting School<br>Number   | Alphanumeric   |                                                                                       |
| 7         | Statewide Student ID         | Numeric        |                                                                                       |
| 8         | Local Student ID             | Numeric        |                                                                                       |
| 9         | Last Name                    | Alphanumeric   |                                                                                       |
| 10        | First Name                   | Alphanumeric   |                                                                                       |
| 11        | Middle Name                  | Alphanumeric   |                                                                                       |
| 12        | Actual Grade of Student      | Numeric        | 09 = Grade 9                                                                          |
|           |                              |                | 10 = Grade 10                                                                         |
| Composite |                              |                |                                                                                       |
| 13        | Composite Scale Score        | Numeric, Blank | Test Event Status must be testScored for all four subjects<br>to get Composite scores |
|           |                              |                | No scores are provided when Test Event Status =                                       |
|           |                              |                | testInvalidated, studentParticipated, sessionExpired, or<br>neverStarted              |
| 14        | Composite Predicted ACT      | Numeric, Blank | Test Event Status must be testScored for all four subjects                            |
|           | Score                        |                | to get Composite scores                                                               |
|           |                              |                | No scores are provided when Test Event Status =                                       |
|           |                              |                | testInvalidated, studentParticipated, sessionExpired, or                              |
|           |                              |                | neverStarted                                                                          |

You can find the complete Test Scores Data File layout at this location under **Reporting Resources**: <u>Utah Aspire Plus</u> <u>Resource Center</u>

# Appendix A: Utah Aspire Plus Performance Level Descriptors

| English<br>Grades 9 and 10                                                                                                    |                                                                                                    |                                                                                                    |                                                                                                    |  |  |  |
|----------------------------------------------------------------------------------------------------|----------------------------------------------------------------------------------------------------|----------------------------------------------------------------------------------------------------|----------------------------------------------------------------------------------------------------|--|--|--|
| Below Proficient                                                                                                    | Approaching Proficient                                                                                                    | Proficient                                                                                                    | <b>Highly Proficient</b>                                                                                                    |  |  |  |
| The level 1 students can <b>partially</b><br><b>access</b> grade-level content and<br>engage with higher- order thinking<br>skills with extensive support. | The level 2 students can access<br>grade-level content and engage<br>in higher-order thinking skills<br>with minimal independence<br>and some support. | The level 3 students can access<br>grade-level content, and<br><b>independently</b> engages in<br><b>higher-order</b> thinking skills. This<br>level of performance also likely<br>indicates students are on track<br>to be sufficiently prepared for<br>college or career. | The level 4 students can go<br>beyond grade-level content,<br>and <b>independently</b> engages in<br><b>higher-order</b> thinking skills.<br>This level of performance also<br>likely indicates students are on<br>track to be well-prepared for<br>college or career. |  |  |  |

| Reading<br>Grades 9 and 10                                                                                                    |                                                                                                    |                                                                                                    |                                                                                                    |  |  |  |
|----------------------------------------------------------------------------------------------------|----------------------------------------------------------------------------------------------------|----------------------------------------------------------------------------------------------------|----------------------------------------------------------------------------------------------------|--|--|--|
| Below Proficient                                                                                                    | Approaching Proficient                                                                                                    | Proficient                                                                                                    | Highly Proficient                                                                                                    |  |  |  |
| The level 1 students can<br><b>partially access</b> grade-level<br>content and engage with<br>higher-order thinking skills with<br>extensive support. | The level 2 students can access<br>grade-level content and<br>engages in higher-order<br>thinking skills with <b>minimal</b><br><b>independence and some</b><br><b>support</b> . | The level 3 students can access<br>grade-level content, and<br>independently engages in<br><b>higher-order</b> thinking skills.<br>This level of performance also<br>likely indicates students are on<br>track to be sufficiently<br>prepared for college or career. | The level 4 students can go<br>beyond grade-level content, and<br><b>independently</b> engages in <b>higher-</b><br><b>order</b> thinking skills. This level of<br>performance also likely indicates<br>students are on track to be well-<br>prepared for college or career. |  |  |  |

| Mathematics<br>Secondary Math I & II                                                                                                    |                                                                                                    |                                                                                                    |                                                                                                    |  |  |  |
|----------------------------------------------------------------------------------------------------|----------------------------------------------------------------------------------------------------|----------------------------------------------------------------------------------------------------|----------------------------------------------------------------------------------------------------|--|--|--|
| Below Proficient                                                                                                    | Approaching Proficient                                                                                                    | Proficient                                                                                                    | Highly Proficient                                                                                                    |  |  |  |
| The Level 1 students are below<br>proficient in applying the<br>mathematics knowledge/skills as<br>specified in the Utah Core State<br>Standards. The students generally<br>perform significantly below the<br>standard for their grade level and<br>are likely able to partially access<br>grade-level content with<br>extensive support. | The Level 2 students are<br>approaching proficient in applying<br>the mathematics knowledge/skills<br>as specified in the Utah Core State<br>Standards. The students generally<br>perform slightly below the<br>standard for their grade level and<br>are likely able to access grade-<br>level content with moderate<br>support. | The Level 3 students are<br>proficient in applying the<br>mathematics knowledge/skills as<br>specified in the Utah Core State<br>Standards. The students generally<br>perform at the standard for their<br>grade level and can access grade-<br>level content with minimal<br>support. This level of<br>mathematics performance also<br>likely indicates students are on<br>track to be sufficiently prepared<br>for college or career. | The Level 4 students are highly<br>proficient in applying the<br>mathematics knowledge/skills as<br>specified in the Utah Core State<br>Standards. The students generally<br>perform significantly above the<br>standard for their grade level and<br>can access above grade- level<br>content. This level of<br>mathematics performance also<br>likely indicates students are on<br>track to be well-prepared for<br>college or career. |  |  |  |

| Science<br>Grades 9 and 10                                                                                                    |                                                                                                    |                                                                                                    |                                                                                                    |  |  |
|----------------------------------------------------------------------------------------------------|----------------------------------------------------------------------------------------------------|----------------------------------------------------------------------------------------------------|----------------------------------------------------------------------------------------------------|--|--|
| Below Proficient                                                                                                    | Approaching Proficient                                                                                                    | Proficient                                                                                                    | Highly Proficient                                                                                                    |  |  |
| The Level 1 students are below<br>proficient in achieving or applying<br>the science attitudes and<br>knowledge/ skills as specified in<br>the Utah Core Standards. The<br>students generally perform<br>significantly below the standard<br>for their grade level and are able<br>to engage with higher-order<br>thinking skills for all science<br>contexts with extensive support. | The Level 2 students are<br>approaching proficient in<br>achieving or applying the science<br>attitudes and knowledge/skills as<br>specified in the Utah Core<br>Standards. The students generally<br>perform slightly below the<br>standard for their grade level and<br>are likely able to engage in higher-<br>order thinking skills for all science<br>contexts with support. | The Level 3 students are<br>proficient in achieving or applying<br>the science attitudes and<br>knowledge/skills as specified in<br>the Utah Core Standards. The<br>students generally perform at the<br>standard for their grade level and<br>are able to engage in higher-<br>order thinking skills for all science<br>contexts with independence and<br>minimal support. This level of<br>science performance likely<br>indicates students are on track to<br>be sufficiently prepared for | The Level 4 students are highly<br>proficient in achieving or applying<br>the science attitudes and<br>knowledge/skills as specified in<br>the Utah Core Standards. The<br>students generally perform above<br>the standard for their grade level<br>and are able to engage in higher-<br>order thinking skills involving all<br>science contexts independently.<br>This level of science performance<br>likely indicates students are on<br>track to be well-prepared for<br>college or a career. |  |  |